# LPC-1511

**C** Series Fanless Touch Panel PC

# **Quick Reference Guide**

1<sup>st</sup> Ed – 07 July 2020

**Copyright Notice** 

Copyright © 2020 Avalue Technology Inc., ALL RIGHTS RESERVED.

#### **FCC Statement**

THIS DEVICE COMPLIES WITH PART 15 FCC RULES. OPERATION IS SUBJECT TO THE FOLLOWING TWO CONDITIONS:

(1) THIS DEVICE MAY NOT CAUSE HARMFUL INTERFERENCE.

(2) THIS DEVICE MUST ACCEPT ANY INTERFERENCE RECEIVED INCLUDING INTERFERENCE THAT MAY CAUSE UNDESIRED OPERATION.

THIS EQUIPMENT HAS BEEN TESTED AND FOUND TO COMPLY WITH THE LIMITS FOR A CLASS "A" DIGITAL DEVICE, PURSUANT TO PART 15 OF THE FCC RULES.

THESE LIMITS ARE DESIGNED TO PROVIDE REASONABLE PROTECTION AGAINST HARMFUL INTERFERENCE WHEN THE EQUIPMENT IS OPERATED IN A COMMERCIAL ENVIRONMENT. THIS EQUIPMENT GENERATES, USES, AND CAN RADIATE RADIO FREQUENCY ENERGY AND, IF NOT INSTALLED AND USED IN ACCORDANCE WITH THE INSTRUCTION MANUAL, MAY CAUSE HARMFUL INTERFERENCE TO RADIO COMMUNICATIONS.

OPERATION OF THIS EQUIPMENT IN A RESIDENTIAL AREA IS LIKELY TO CAUSE HARMFUL INTERFERENCE IN WHICH CASE THE USER WILL BE REQUIRED TO CORRECT THE INTERFERENCE AT HIS OWN EXPENSE.

#### Notice

This guide is designed for experienced users to setup the system within the shortest time. For detailed information, please always refer to the electronic user's manual.

#### **Copyright Notice**

Copyright © 2020 Avalue Technology Inc., ALL RIGHTS RESERVED.

No part of this document may be reproduced, copied, translated, or transmitted in any form or by any means, electronic or mechanical, for any purpose, without the prior written permission of the original manufacturer.

#### **Trademark Acknowledgement**

Brand and product names are trademarks or registered trademarks of their respective owners.

#### Disclaimer

Avalue Technology Inc. reserves the right to make changes, without notice, to any product, including circuits and/or software described or contained in this manual in order to improve design and/or performance. Avalue Technology assumes no responsibility or liability for the use of the described product(s), conveys no license or title under any patent, copyright, or masks work rights to these products, and makes no representations or warranties that

these products are free from patent, copyright, or mask work right infringement, unless otherwise specified. Applications that are described in this manual are for illustration purposes only. Avalue Technology Inc. makes no representation or warranty that such application will be suitable for the specified use without further testing or modification.

#### Life Support Policy

Avalue Technology's PRODUCTS ARE NOT FOR USE AS CRITICAL COMPONENTS IN LIFE SUPPORT DEVICES OR SYSTEMS WITHOUT THE PRIOR WRITTEN APPROVAL OF Avalue Technology Inc.

As used herein:

- Life support devices or systems are devices or systems which, (a) are intended for surgical implant into body, or (b) support or sustain life and whose failure to perform, when properly used in accordance with instructions for use provided in the labeling, can be reasonably expected to result in significant injury to the user.
  - 2. A critical component is any component of a life support device or system whose failure to perform can be reasonably expected to cause the failure of the life support device or system, or to affect its safety or effectiveness.

#### A Message to the Customer

#### **Avalue Customer Services**

Each and every Avalue's product is built to the most exacting specifications to ensure reliable performance in the harsh and demanding conditions typical of industrial environments. Whether your new Avalue device is destined for the laboratory or the factory floor, you can be assured that your product will provide the reliability and ease of operation for which the name Avalue has come to be known.

Your satisfaction is our primary concern. Here is a guide to Avalue's customer services. To ensure you get the full benefit of our services, please follow the instructions below carefully.

#### **Technical Support**

We want you to get the maximum performance from your products. So if you run into technical difficulties, we are here to help. For the most frequently asked questions, you can easily find answers in your product documentation. These answers are normally a lot more detailed than the ones we can give over the phone. So please consult the user's manual first.

To receive the latest version of the user's manual; please visit our Web site at: <a href="http://www.avalue.com.tw/">http://www.avalue.com.tw/</a>

# Content

| 1.  | Getting Started                                            | 7  |
|-----|------------------------------------------------------------|----|
| 1.1 | Safety Precautions                                         | 7  |
| 1.2 | Packing List                                               | 7  |
| 1.3 | System Specifications                                      | 8  |
| 1.4 | System Overview                                            | 11 |
|     | 1.4.1 Top View                                             | 11 |
|     | 1.4.2 Bottom View                                          | 11 |
| 1.5 | System Dimensions                                          | 12 |
|     | 1.5.1 Front and Rear side                                  | 12 |
| 2.  | Hardware Configuration                                     | 13 |
| 2.1 | LPC-1511 connector mapping                                 | 14 |
|     | 2.1.1 Serial port 1~6 connector (COM1~6)                   | 14 |
|     | 2.1.2 VGA connector (VGA)                                  | 14 |
| 2.3 | Installing Hard Disk & Memory (For LPC-1511)               | 15 |
| 2.4 | Installing VESA Mount (For LPC-1511)                       | 16 |
| 2.5 | EMX-VX11P Overview                                         | 17 |
| 2.6 | EMX-VX11P Jumper and Connector List                        | 19 |
| 2.7 | EMX-VX11P Jumper and Connector settings                    | 21 |
|     | 2.7.1 Serial port 1/2 pin9 signal select (JRI1/JRI2)       | 21 |
|     | 2.7.2 LVDS Back Light power selection (JSBKL1)             | 21 |
|     | 2.7.3 AT/ATX Power Mode Select (JSATX1)                    | 22 |
|     | 2.7.4 Clear CMOS (JCMOS1)                                  | 22 |
|     | 2.7.5 LCD Inverter connector (JBKL1)                       | 23 |
|     | 2.7.6 General purpose I/O connector (DIO1)                 | 23 |
|     | 2.7.7 Serial port 1 connector (COM1)                       | 24 |
|     | 2.7.8 Serial port 2 connector (COM2)                       | 24 |
|     | 2.7.9 Power connector (PWR1)                               | 25 |
|     | 2.7.10 SATA Power connector 1 (SPWR1)                      | 25 |
|     | 2.7.11 Serial Port 1/2 RS485/422 Mode connector (JRS485_1) | 26 |
|     | 2.7.12 Serial Port 1/2 RS485/422 Mode connector (JRS485_2) | 26 |
|     | 2.7.13 Serial port 3/4/5/6 connector (COM3/4/5/6)          | 27 |
|     | 2.7.14 USB connector 1 (JUSB1)                             | 28 |
|     | 2.7.15 LPC connector (JLPC1)                               | 28 |
|     | 2.7.16 Audio connector (FAUD1)                             | 29 |

#### **Quick Reference Guide**

|       | 2.7.17   | EC Debug (JEC_PG1)                                | . 29 |
|-------|----------|---------------------------------------------------|------|
|       | 2.7.18   | LVDS connector (LVDS1)                            | . 30 |
|       | 2.7.19   | SPI connector (JSPI1)                             | . 31 |
|       | 2.7.20   | Sony/Philips Digital Interface (SPDIF1)           | . 31 |
|       | 2.7.21   | Miscellaneous setting connector 1 (FPT1)          | . 32 |
|       | 2.7.22   | Miscellaneous setting connector 2 (FPT2)          | . 32 |
|       | 2.7.23   | LED indicator connector 1 (LED1)                  | . 33 |
|       | 2.7.24   | LED indicator connector 2 (LED2)                  | . 33 |
|       | 2.7.25   | Speaker connector (SPK1)                          | . 34 |
|       | 2.7.26   | JSMB connector (JSMB1)                            | . 34 |
|       | 2.7.27   | PS2 keyboard/mouse connector (JKBMS)              | . 35 |
|       | 2.7.28   | Connector reserved for CH7511 FW flash jig (JROM) | . 35 |
|       | 2.7.29   | FAN connector (FAN1)                              | . 36 |
|       | 2.7.30   | Battery connector (JBAT1)                         | . 36 |
| 3.BIO | S Setu   | 0                                                 | .37  |
| 3.1   | Introdu  | iction                                            | .38  |
| 3.2   | Startin  | g Setup                                           | .38  |
| 3.3   | Using    | Setup                                             | .39  |
| 3.4   | Getting  | g Help                                            | .40  |
| 3.5   | In Cas   | e of Problems                                     | .40  |
| 3.6   | BIOS     | setup                                             | .41  |
|       | 3.6.1    | Main Menu                                         | . 41 |
|       | 3.6.1.1  | System Language                                   | . 41 |
|       | 3.6.1.2  | System Date                                       | . 41 |
|       | 3.6.1.3  | System Time                                       | . 41 |
|       | 3.6.2    | Advanced Menu                                     | . 42 |
|       | 3.6.2.1  | ACPI Settings                                     | . 42 |
|       | 3.6.2.2  | S5 RTC Wake Settings                              | . 43 |
|       | 3.6.2.3  | Trusted Computing                                 | . 44 |
|       | 3.6.2.4  | CPU Configuration                                 | . 44 |
|       | 3.6.2.5  | SATA Configuration                                | . 45 |
|       | 3.6.2.6  | USB Configuration                                 | . 46 |
|       | 3.6.2.7  | H/W Monitor                                       | . 47 |
|       | 3.6.2.7. | 1 Smart Fan Mode Configuration                    | . 47 |
|       | 3.6.2.8  | IT8528 Super IO Configuration                     | . 48 |
|       | 3.6.2.8. | 1 Serial Port 1 Configuration                     | . 49 |
|       | 3.6.2.8. | 2 Serial Port 2 Configuration                     | . 49 |
|       | 3.6.2.8. | 3 Serial Port 3 Configuration                     | . 50 |
|       | 3.6.2.8. | 4 Serial Port 4 Configuration                     | . 50 |
|       | 3.6.2.8. | 5 Serial Port 5 Configuration                     | . 51 |

#### LPC-1511

| 3.6.2.8.6 | Serial Port 6 Configuration             |
|-----------|-----------------------------------------|
| 3.6.3 C   | hipset                                  |
| 3.6.3.1   | North Bridge                            |
| 3.6.3.1.1 | Video Configuration                     |
| 3.6.3.1.2 | PCIE Configuration                      |
| 3.6.3.2   | South Bridge                            |
| 3.6.3.2.1 | USB Configuration                       |
| 3.6.3.2.2 | HDAC Configuration                      |
| 3.6.4 B   | oot                                     |
| 3.6.4.1   | CSM16 Parameters                        |
| 3.6.4.2   | CSM Parameters                          |
| 3.6.5 S   | ecurity                                 |
| 3.6.5.1   | Secure Boot menu                        |
| 3.6.6     | Save and exit                           |
| 3.6.6.1   | Save Changes and Reset 61               |
| 3.6.6.2   | Discard Changes and Reset               |
| 3.6.6.3   | Restore Defaults                        |
| 3.6.6.4   | Launch EFI Shell from filesystem device |
|           |                                         |

# **1. Getting Started**

# **1.1 Safety Precautions**

Warning!

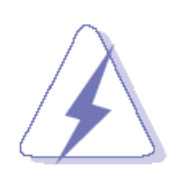

Always completely disconnect the power cord from your chassis whenever you work with the hardware. Do not make connections while the power is on. Sensitive electronic components can be damaged by sudden power surges. Only experienced electronics personnel should open the PC chassis.

#### **Caution!**

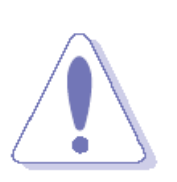

Always ground yourself to remove any static charge before touching the CPU card. Modern electronic devices are very sensitive to static electric charges. As a safety precaution, use a grounding wrist strap at all times. Place all electronic components in a static-dissipative surface or static-shielded bag when they are not in the chassis.

**1.2 Packing List** 

- 1 x LPC-1511 C Series Fanless Touch Panel PC
- 1 x Adapter
- 1 x Power Cord (CN)

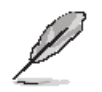

If any of the above items is damaged or missing, contact your retailer.

# 1.3 System Specifications

| Component            |                                                       |
|----------------------|-------------------------------------------------------|
| Mother Board         | Mini ITX Motherboard EMX-VX11P                        |
| CPU                  | ZX-C Series Processor with VX11PH                     |
| Memory               | One x 204-pin DDR3 1333MHz SO-DIMM supports up to 8GB |
| Adapter              | 84W Adapter (DC in 12V@7A)                            |
| Speaker              | 2 x 2w8Ω                                              |
| Wireless LAN         | Optional expansion module                             |
| Bluetooth            | Optional expansion module                             |
| Operating System     | Win 7                                                 |
| Storage              |                                                       |
| Hard Disk Drive      | Optional                                              |
| Solid State Drive    | Optional                                              |
| Panel                |                                                       |
| LCD Panel            | SHARP LQ150X1LG93(C9689315002R)                       |
| Touch Screen         | MX150R5B09(C968XR15001R)                              |
| Touch Controller     | EETI ETP-MB-R4502UPEG(C968X000001R)                   |
| External I/O         |                                                       |
| Serial Port          | 6 x RS232                                             |
| USB Port             | 1 x USB2.0, 1 x USB3.0                                |
| DIO Port             | 8bit for DB9(Optional)                                |
| Video Port           | 1 x VGA                                               |
| Audio Port           | 2 x Audio jack                                        |
| LAN Port             | 2 x Lan                                               |
| Wireless LAN Antenna | 2 x Antenna                                           |
| Mechanical           |                                                       |
| Power Type           | 12V@7A DC in(84W)                                     |
| Power Requirement    | DC Jack                                               |
| Dimension            | 375.4 x 299.3 x 63.0 mm (L x W x H)                   |
| Weight               | 4.05 Kgs                                              |
| Color                | Silvery(Positive) & Black(Back)                       |
| OS Support           | Windows 7                                             |
| Reliability          |                                                       |
| EMI Test             | CE, FCC Part 15 Class A                               |
| Safety               | CE / FCC / VCCI / CCC                                 |
| Vibration Test       | Random Vibration Operation                            |
|                      | 1 Test PSD : 0.00454G²/Hz , 1.5 Grms                  |

|                    | 2 System condition : operation mode                |
|--------------------|----------------------------------------------------|
|                    | 3 Test frequency : 5~500 Hz                        |
|                    | 4 Test axis : X,Y and Z axis                       |
|                    | 5 Test time : 30 minutes per each axis             |
|                    | 6 IEC60068-2-64 Test Fh                            |
|                    | 7 Storage : mSATA                                  |
|                    |                                                    |
|                    | Sine Vibration test (Non-operation)                |
|                    | 1 Test Acceleration : 2G                           |
|                    | 2 Test frequency : 5~500 Hz                        |
|                    | 3 Sweep:1 Oct/ per one minute. (logarithmic)       |
|                    | 4 Test Axis: X,Y and Z axis                        |
|                    | 5 Test time :30 min. each axis                     |
|                    | 6 System condition : Non-Operating mode            |
|                    | 7. Reference IEC 60068-2-6 Testing procedures      |
|                    |                                                    |
|                    | Package Vibration Test:                            |
|                    | 1 Test PSD : 0.026G²/Hz , 2.16 Grms                |
|                    | 2 Test frequency : 5~500 Hz                        |
|                    | 3 Test axis : X,Y and Z axis                       |
|                    | 4 Test time : 30 minutes per each axis             |
|                    | 5 IEC 60068-2-64 Test Fh                           |
|                    | 1 Wave from : Half Sine wave                       |
|                    | 2 Acceleration Rate : 10g for operation mode       |
|                    | 3 Duration Time : 11ms                             |
| Mechanical Shock   | 4 No. of shock : Z axis 300 times                  |
| Test               | 5 Test Axis : Z axis                               |
|                    | 6 operation mode                                   |
|                    | 7 Reference IEC 60068-2-27 testing procedures      |
|                    | Test Eb : Shock Test                               |
|                    | Package drop test                                  |
|                    | Reference ISTA 2A, Method : IEC-60068-2-32 Test:Ed |
|                    | Test Ea : Drop Test                                |
| Drop Test          | 1 Test phase : One corner, three edges, six faces  |
|                    | 2 Test high : 96.5 cm                              |
|                    | 3 Package weight : 6.0 Kg                          |
|                    | 4 Test drawing                                     |
| Operating          | 0°C ~ 40°C                                         |
| Temperature        |                                                    |
| Operating Humidity | 40°C @ 95% Relative Humidity, Non-condensing       |

#### LPC-1511

# Storage Temperature -10°C~60°C

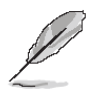

Note: Specifications are subject to change without notice.

#### **1.4 System Overview**

1.4.1 Top View

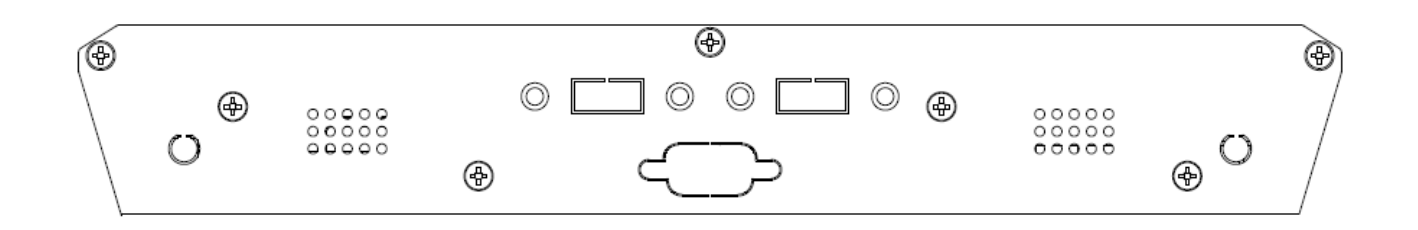

#### 1.4.2 Bottom View

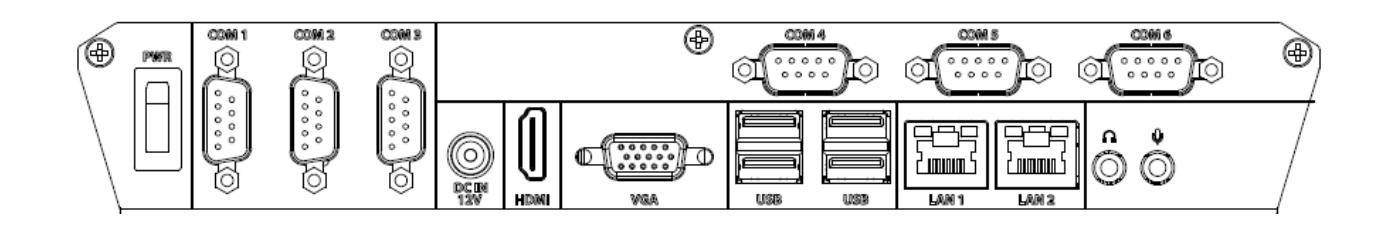

| Connectors |                                                |                     |
|------------|------------------------------------------------|---------------------|
| Label      | Function                                       | Note                |
| PWR        | Power on button                                |                     |
| HDMI       | HDMI connector                                 |                     |
| COM1~6     | Serial port 1~6 connector                      | DB-9 male connector |
| LINE OUT   | Line-out audio jack                            |                     |
| MIC IN     | Mic-in audio jack                              |                     |
| USB        | 1 x USB 2.0 connector<br>3 x USB 3.0 connector | Dock USB            |
| LAN1~2     | RJ-45 Ethernet connector 1~2                   |                     |
| VGA        | VGA connector                                  |                     |
| DC IN      | DC Power-in connector                          |                     |

# 1.5 System Dimensions

# 1.5.1 Front and Rear side

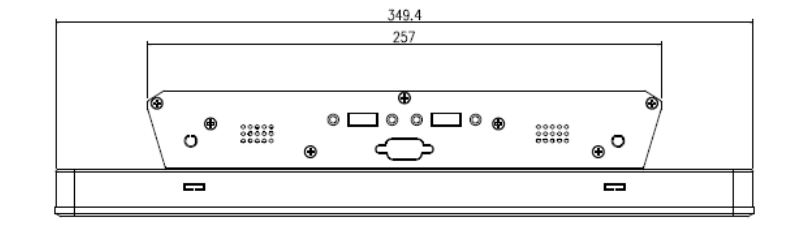

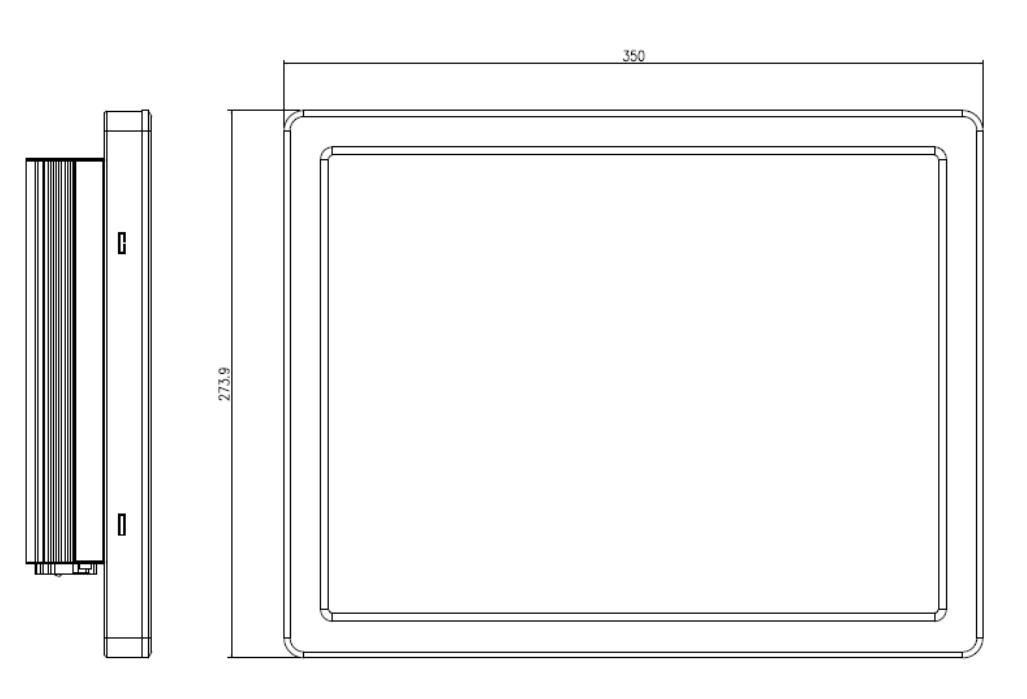

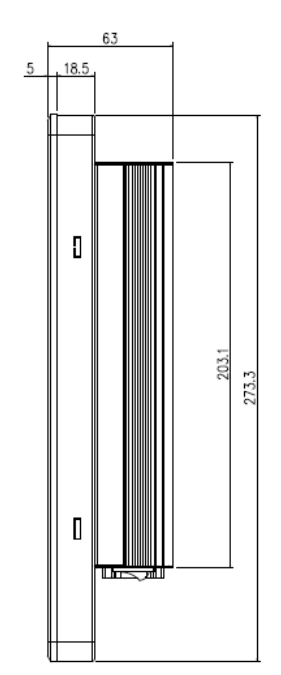

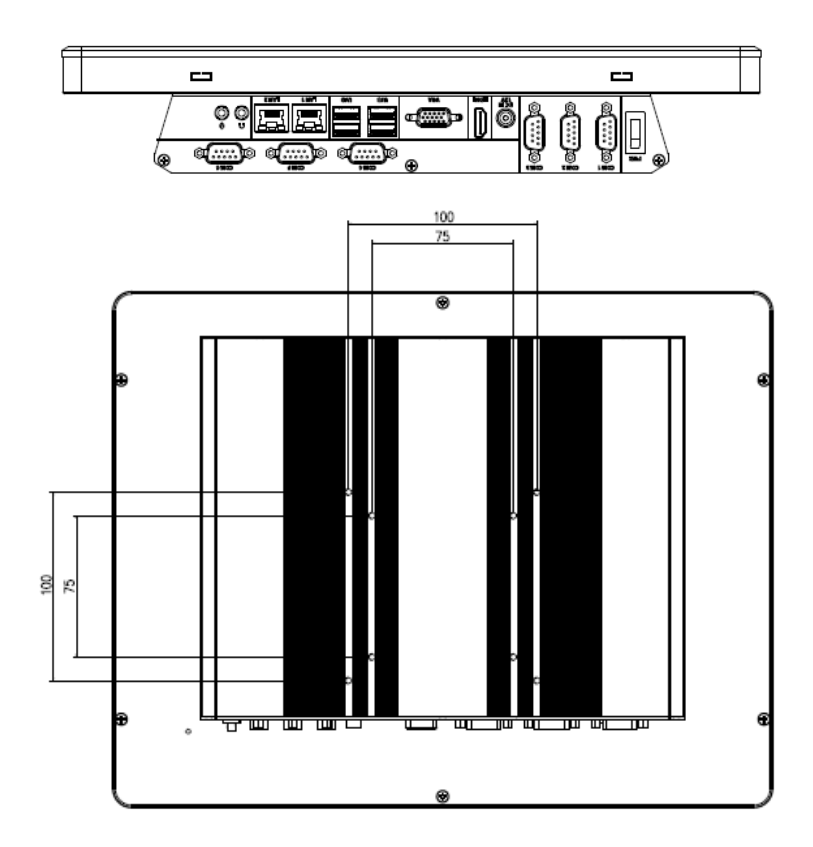

# 2. Hardware Configuration

For advanced information, please refer to:

1- EMX-VX11P User's Manual

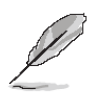

Note: If you need more information, please visit our website: http://www.avalue.com.tw

# 2.1 LPC-1511 connector mapping

2.1.1 Serial port 1~6 connector (COM1~6)

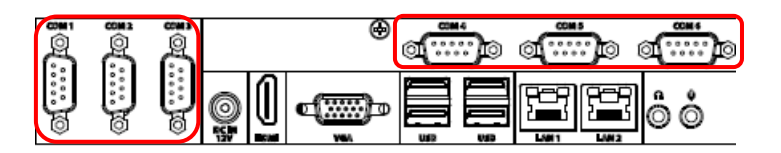

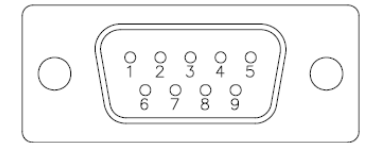

| Signal | PIN | PIN | Signal |
|--------|-----|-----|--------|
| DCD#   | 1   | 6   | DSR#   |
| RXD    | 2   | 7   | RTS#   |
| TXD    | 3   | 8   | CTS#   |
| DTR#   | 4   | 9   | RI#    |
| GND    | 5   |     |        |

2.1.2 VGA connector (VGA)

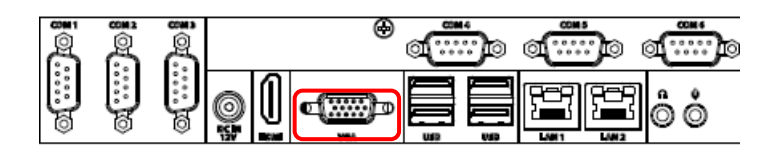

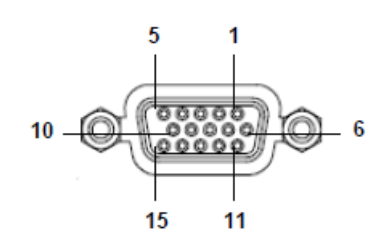

| PIN | Signal | PIN | Signal | PIN | Signal |
|-----|--------|-----|--------|-----|--------|
| 1   | RED    | 6   | GND    | 11  | NC     |
| 2   | GREEN  | 7   | GND    | 12  | DDCDAT |
| 3   | BLUE   | 8   | GND    | 13  | HSYNC  |
| 4   | NC     | 9   | +5V    | 14  | VSYNS  |
| 5   | GND    | 10  | GND    | 15  | DDCCLK |

# 2.3 Installing Hard Disk & Memory (For LPC-1511)

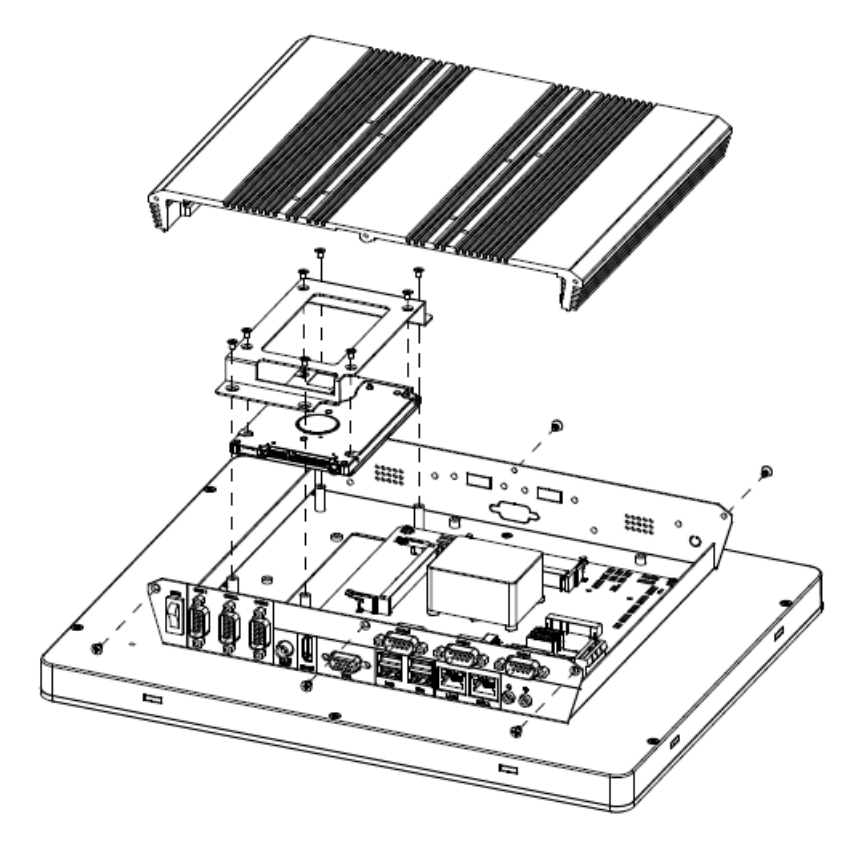

- Step 1. Unfasten 6 screws from the case to take off the top chassis
- Step 2. Secure HDD by means of 8 screws.
- Step 3. Insert HDD bracket into designated locations and fasten with 4 screws to complete HDD installation.

# 2.4 Installing VESA Mount (For LPC-1511)

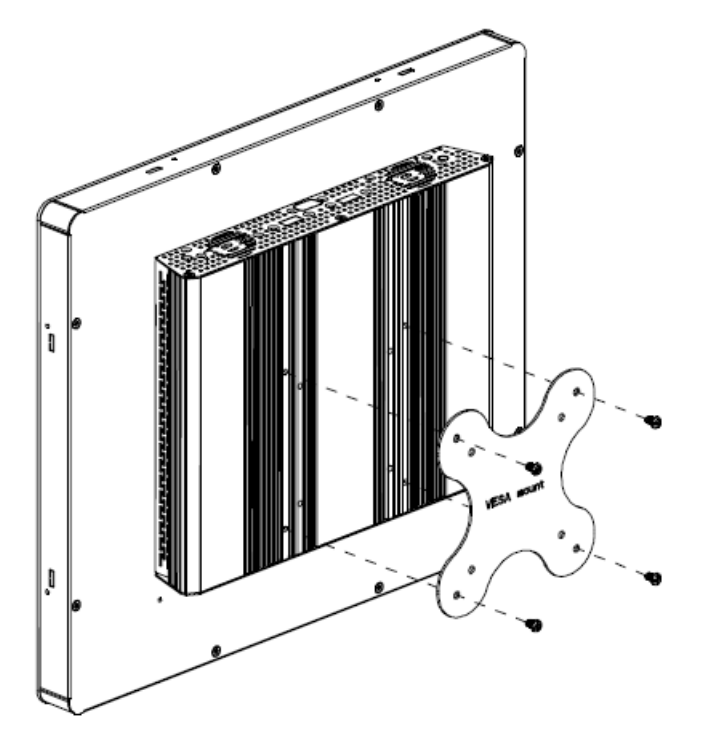

- Step 1. Position VESA Mount on both sides, matching the holes on the system.
- Step 2. Insert and fasten screws on the system to secure Mounting bracket.

# 2.5 EMX-VX11P Overview

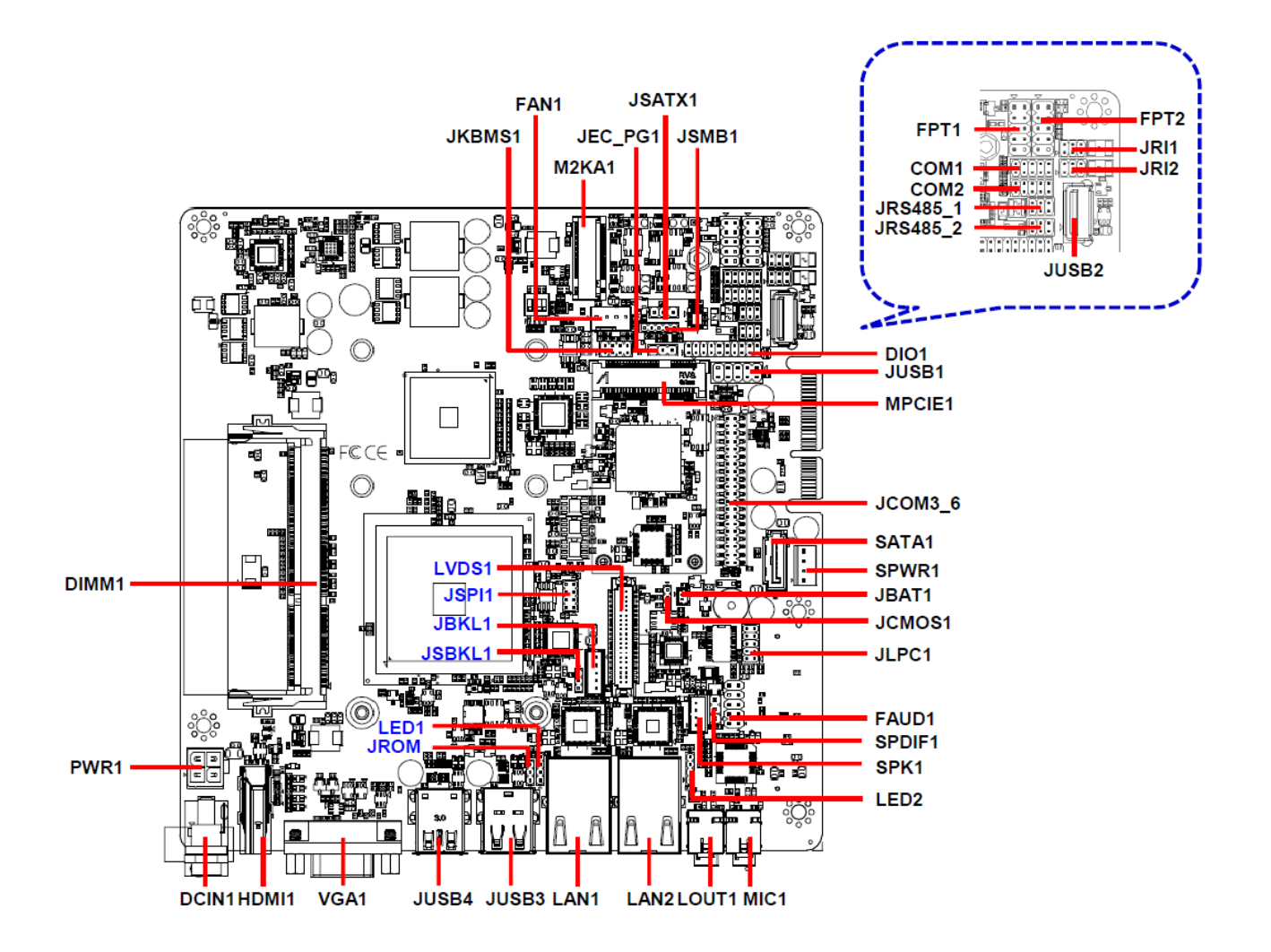

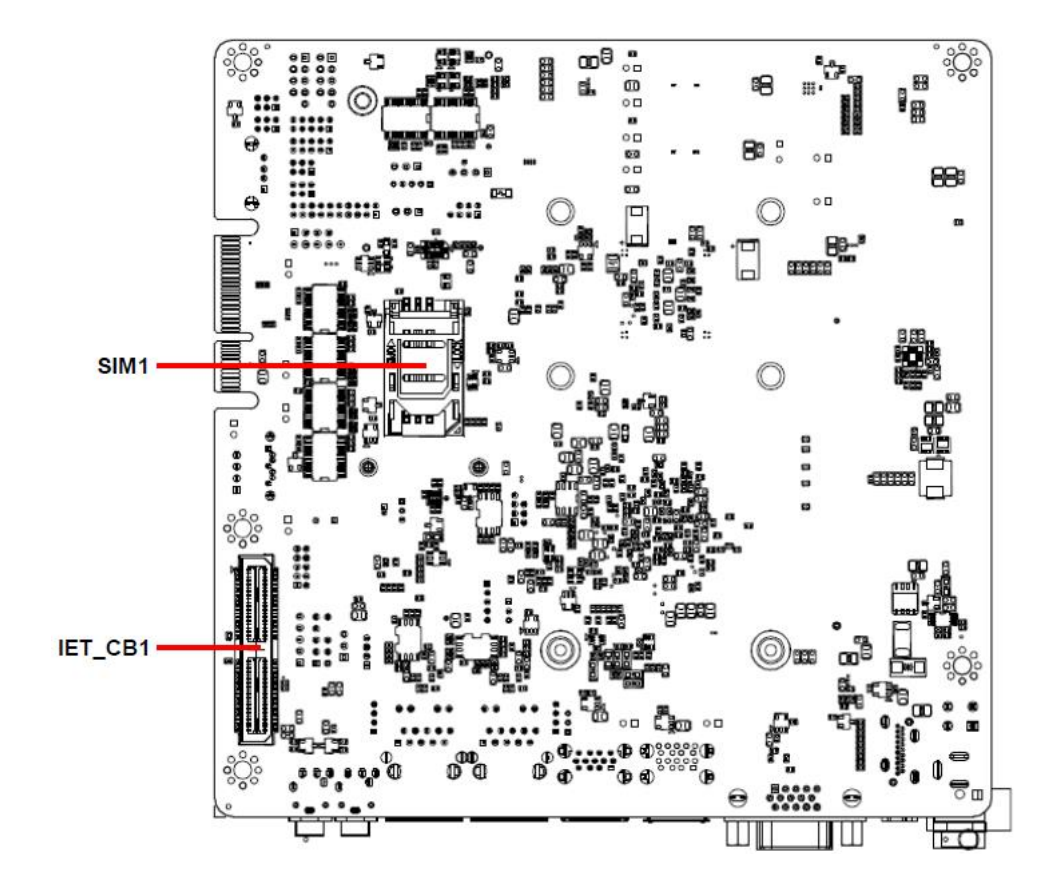

# 2.6 EMX-VX11P Jumper and Connector List

| LabelFunctionNoteJRI1/2Serial port 1/2 pin9 signal select3 x 2 header, pitch 2.00mJSBKL1LVDS Back Light power selection3 x 1 header, pitch 2.00mJSATX1AT/ATX Power Mode Select3 x 1 header, pitch 2.54mJCMOS1Clear CMOS3 x 1 header, pitch 2.00mConnectors                                                                                                    | m  |
|----------------------------------------------------------------------------------------------------|----|
| JRI1/2Serial port 1/2 pin9 signal select3 x 2 header, pitch 2.00mJSBKL1LVDS Back Light power selection3 x 1 header, pitch 2.00mJSATX1AT/ATX Power Mode Select3 x 1 header, pitch 2.54mJCMOS1Clear CMOS3 x 1 header, pitch 2.00mConnectorsImage: Select Select | m  |
| JSBKL1LVDS Back Light power selection3 x 1 header, pitch 2.00mJSATX1AT/ATX Power Mode Select3 x 1 header, pitch 2.54mJCMOS1Clear CMOS3 x 1 header, pitch 2.00mConnectorsLabelFunctionFPT1Miscellaneous setting connector 15 x 2 header, pitch 2.54mFPT2Miscellaneous setting connector 25 x 2 header, pitch 2.54mDIMM1206-pin DDR4 SO-DIMM socket5 x 2 header, pitch 2.54mFAUD1Front Audio connector5 x 2 header, pitch 2.54mVGAVGA connector5 x 2 header, pitch 2.54m                                                                                                    |    |
| JSATX1AT/ATX Power Mode Select3 x 1 header, pitch 2.54mJCMOS1Clear CMOS3 x 1 header, pitch 2.00mConnectorsNoteLabelFunctionNoteFPT1Miscellaneous setting connector 15 x 2 header, pitch 2.54mFPT2Miscellaneous setting connector 25 x 2 header, pitch 2.54mDIMM1206-pin DDR4 SO-DIMM socket5 x 2 header, pitch 2.54mFAUD1Front Audio connector5 x 2 header, pitch 2.54mVGAVGA connector5 x 1 wefer, pitch 2.54m                                                                                                    | m  |
| JCMOS1Clear CMOS3 x 1 header, pitch 2.00mConnectorsNoteLabelFunctionNoteFPT1Miscellaneous setting connector 15 x 2 header, pitch 2.54mFPT2Miscellaneous setting connector 25 x 2 header, pitch 2.54mDIMM1206-pin DDR4 SO-DIMM socket5 x 2 header, pitch 2.54mFAUD1Front Audio connector5 x 2 header, pitch 2.54mVGAVGA connector5 x 1 wafer, pitch 2.00m                                                                                                    | m  |
| ConnectorsLabelFunctionNoteFPT1Miscellaneous setting connector 15 x 2 header, pitch 2.54mFPT2Miscellaneous setting connector 25 x 2 header, pitch 2.54mDIMM1206-pin DDR4 SO-DIMM socket5 x 2 header, pitch 2.54mFAUD1Front Audio connector5 x 2 header, pitch 2.54mVGAVGA connector5 x 2 header, pitch 2.54m                                                                                                    | m  |
| ConnectorsLabelFunctionNoteFPT1Miscellaneous setting connector 15 x 2 header, pitch 2.54mFPT2Miscellaneous setting connector 25 x 2 header, pitch 2.54mDIMM1206-pin DDR4 SO-DIMM socket5 x 2 header, pitch 2.54mFAUD1Front Audio connector5 x 2 header, pitch 2.54mVGAVGA connector5 x 1 wafer, pitch 2.00mm                                                                                                    |    |
| LabelFunctionNoteFPT1Miscellaneous setting connector 15 x 2 header, pitch 2.54mFPT2Miscellaneous setting connector 25 x 2 header, pitch 2.54mDIMM1206-pin DDR4 SO-DIMM socket5 x 2 header, pitch 2.54mFAUD1Front Audio connector5 x 2 header, pitch 2.54mVGAVGA connector5 x 1 wefer, pitch 2.00mm                                                                                                    |    |
| FPT1Miscellaneous setting connector 15 x 2 header, pitch 2.54mFPT2Miscellaneous setting connector 25 x 2 header, pitch 2.54mDIMM1206-pin DDR4 SO-DIMM socketFAUD1Front Audio connector5 x 2 header, pitch 2.54mVGAVGA connector5 x 1 wefer, pitch 2.00mm                                                                                                    |    |
| FPT2Miscellaneous setting connector 25 x 2 header, pitch 2.54mDIMM1206-pin DDR4 SO-DIMM socketFAUD1Front Audio connector5 x 2 header, pitch 2.54mVGAVGA connector5 x 1 wefer, pitch 2.00mp                                                                                                    | m  |
| DIMM1       206-pin DDR4 SO-DIMM socket         FAUD1       Front Audio connector       5 x 2 header, pitch 2.54m         VGA       VGA connector         DIMM1       5 x 1 wefer, pitch 2.00mp                                                                                                    | m  |
| FAUD1Front Audio connector5 x 2 header, pitch 2.54mVGAVGA connectorImage: Second connectorE x 1 wefer, pitch 2.00mp                                                                                                    |    |
| VGA VGA connector                                                                                                    | m  |
| IDKI 4                                                                                                    |    |
| <b>JBRLI</b> LCD Inverter connector 5 x 1 water, pitch 2.00mm                                                                                                    | 1  |
| JSPI1SPI connector4 x 2 header, pitch 2.00m                                                                                                    | m  |
| JEC_PG1 EC Debug 3 x 1 header, pitch 2.54m                                                                                                    | m  |
| COM1Serial Port 1 connector5 x 2 header, pitch 2.00m                                                                                                    | m  |
| COM2Serial Port 2 connector5 x 2 header, pitch 2.00m                                                                                                    | m  |
| COM3-6Serial Port 3/4/5/6 connector20 x 2 header, pitch 2.00                                                                                                    | nm |
| DIO1General purpose I/O connector10 x 2 header, pitch 2.00                                                                                                    | nm |
| SPK1Speaker connector4 x 1 wafer, pitch 2.00mn                                                                                                    | l  |
| LVDS1LVDS Connector20 x 2 wafer, pitch 1.25m                                                                                                    | m  |
| JUSB2 USB connector                                                                                                    |    |
| JUSB3/4 USB connector 3/4                                                                                                    |    |
| SPDIF1Sony/Philips Digital Interface3 x 1 header, pitch 2.54m                                                                                                    | m  |
| LAN1/2 RJ-45 Ethernet 1/2                                                                                                    |    |
| MPCIE PCIe connector                                                                                                    |    |
| LED1LED indicator connector 14 x 1 header, pitch 2.00m                                                                                                    | m  |
| LEDLED indicator connector 24 x 1 header, pitch 2.00m                                                                                                    | m  |
| JBAT1Battery connector2 x 1 wafer, pitch 1.25mn                                                                                                    | 1  |
| M2KA1 M.2 2230 Type A Slot (default no                                                                                                    |    |

#### LPC-1511

| JUSB       | USB connector                              | 5 x 2 header, pitch 2.54mm |
|------------|--------------------------------------------|----------------------------|
| JRS485_1/2 | Serial Port 1/2 RS485/422 Mode connector   | 3 x 2 header, pitch 2.00mm |
| JLPC1      | LPC connector                              | 5 x 2 header, pitch 2.00mm |
| IET-CB1    | IET Module connector (default no function) |                            |
| JSMB1      | SMBus connector                            | 5 x 1 header, pitch 2.00mm |
| JKBMS1     | PS2 keyboard/mouse connector               | 4 x 2 header, pitch 2.00mm |
| FAN1       | CPU fan connector                          | 4 x 1 wafer, pitch 2.54mm  |
| DCIN1      | DC Power-in connector                      |                            |
| PWR1       | Power connector                            | 2 x 2 wafer, pitch 4.20mm  |
| SATA1/2    | Serial ATA connector 1                     |                            |
| SPWR1/2    | SATA Power connector 1                     | 4 x 1 wafer, pitch 2.54mm  |
| HDMI1      | HDMI connector                             |                            |
| LOUT1      | Line-out audio jack                        |                            |
| MIC1       | Mic-in audio jack                          |                            |
| SIM1       | SIM card slot                              |                            |

# 2.7 EMX-VX11P Jumper and Connector settings

2.7.1 Serial port 1/2 pin9 signal select (JRI1/JRI2)

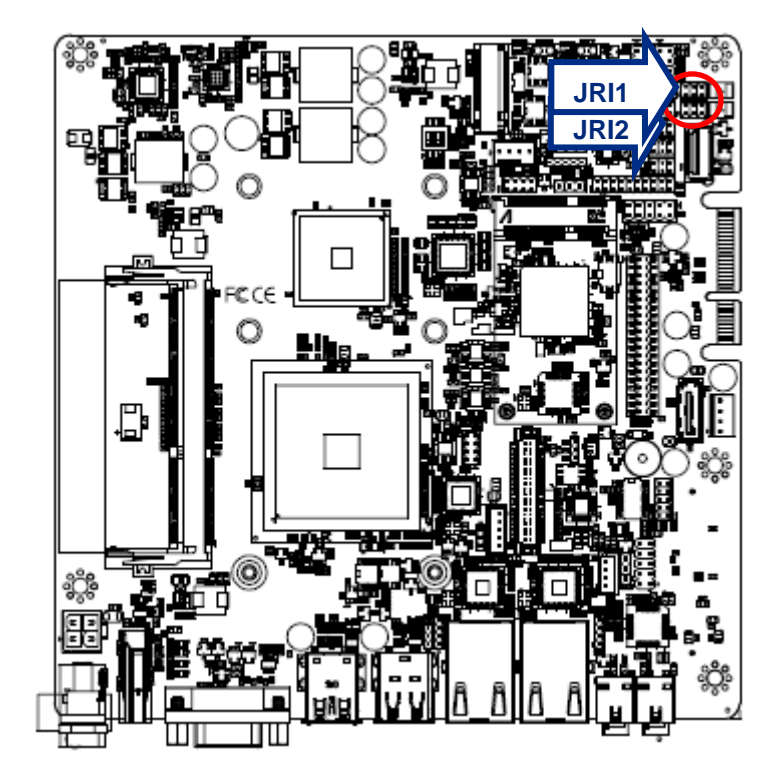

Ring\*

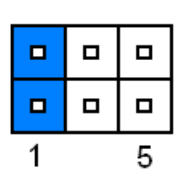

+5V

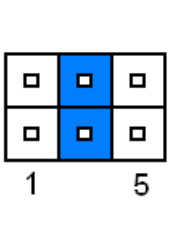

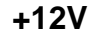

□ □ □ □ □ □ 1 5

\* Default

2.7.2 LVDS Back Light power selection (JSBKL1)

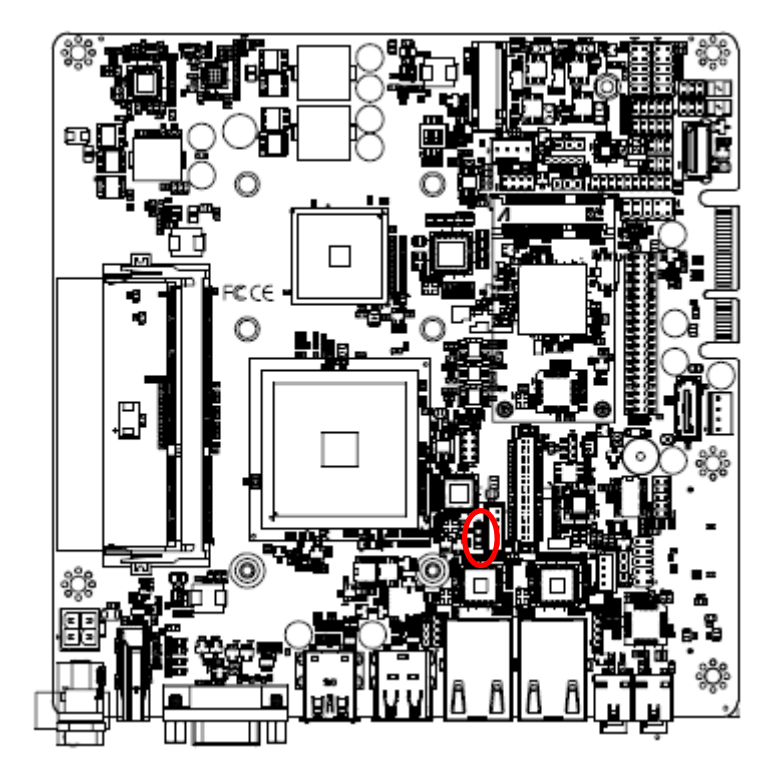

**PWM Mode\*** 

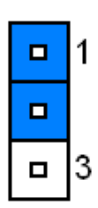

DC Mode

| 1 |
|---|
|   |
| 3 |

\* Default

# 

#### 2.7.3 AT/ATX Power Mode Select (JSATX1)

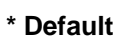

# 2.7.4 Clear CMOS (JCMOS1)

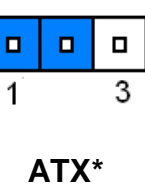

AT

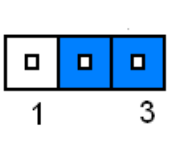

Protect\*

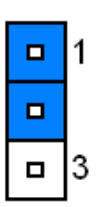

# Clear CMOS

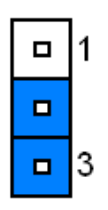

\* Default

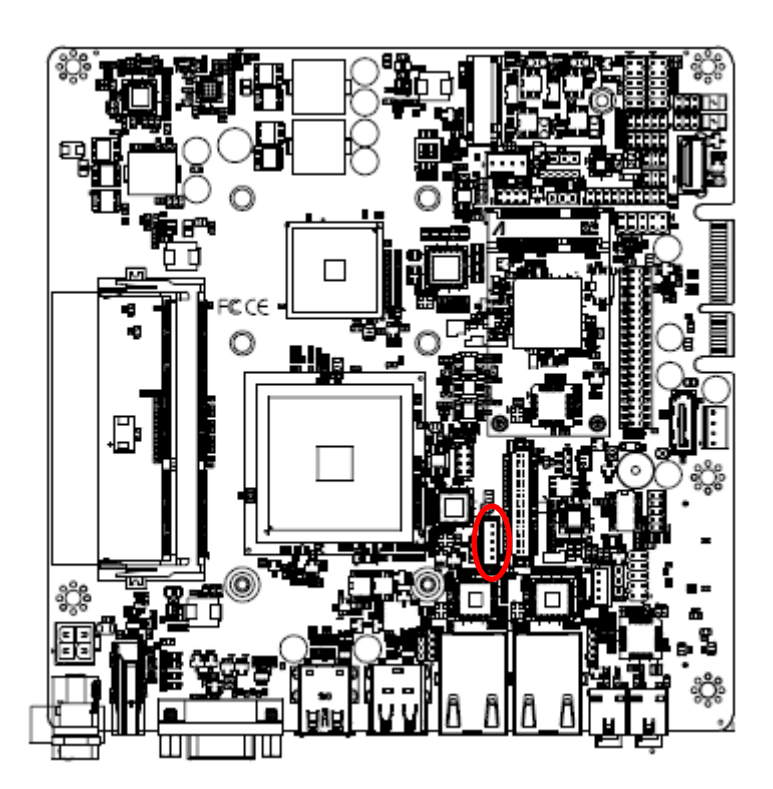

2.7.5 LCD Inverter connector (JBKL1)

2.7.6 General purpose I/O connector (DIO1)

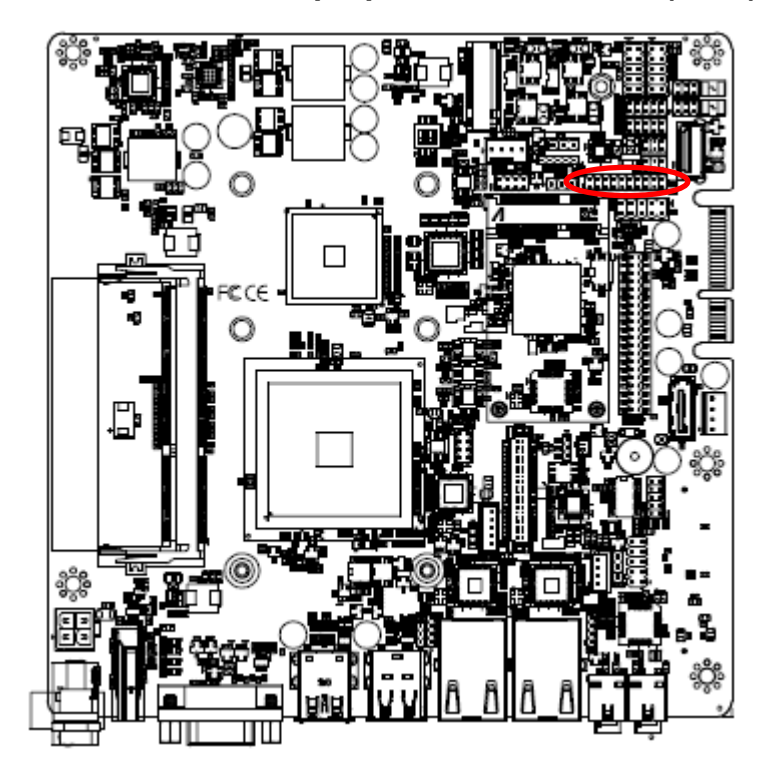

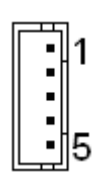

| PIN | Signal        |
|-----|---------------|
| 1   | +12V          |
| 2   | GND           |
| 3   | LVDS1_BKLT_EN |
| 4   | LVDS1_BKLTCTL |
| 5   | +5V           |

|   | _ | _ | _ | _ |   | _ | _ | _  |
|---|---|---|---|---|---|---|---|----|
|   |   |   | - |   | - | - |   |    |
|   |   |   |   |   |   |   |   |    |
| 1 |   |   |   |   |   |   |   | 19 |

| Signal      | PIN | PIN | Signal       |
|-------------|-----|-----|--------------|
| DI0         | 1   | 2   | DO0          |
| DI1         | 3   | 4   | DO1          |
| DI2         | 5   | 6   | DO2          |
| DI3         | 7   | 8   | DO3          |
| DI4         | 9   | 10  | DO4          |
| DI5         | 11  | 12  | DO5          |
| DI6         | 13  | 14  | DO6          |
| DI7         | 15  | 16  | DO7          |
| SMB_CLK_VCC | 17  | 18  | SMB_DATA_VCC |
| GND         | 19  | 20  | GND          |

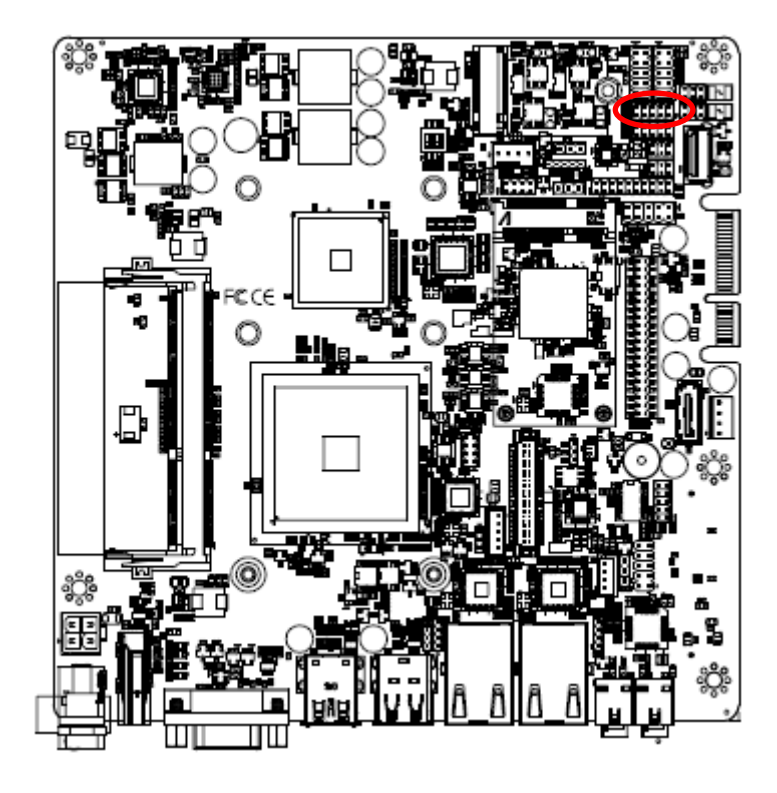

## 2.7.7 Serial port 1 connector (COM1)

| 1 |  | 9 |
|---|--|---|

| Signal     | PIN | PIN | Signal     |
|------------|-----|-----|------------|
| COM_DCD#_1 | 1   | 2   | COM_RXD_1  |
| COM_TXD_1  | 3   | 4   | COM_DTR#_1 |
| GND        | 5   | 6   | COM_DSR#_1 |
| COM_RTS#_1 | 7   | 8   | COM_CTS#_1 |
| COM_RI#    | 9   | 10  | NC         |

2.7.8 Serial port 2 connector (COM2)

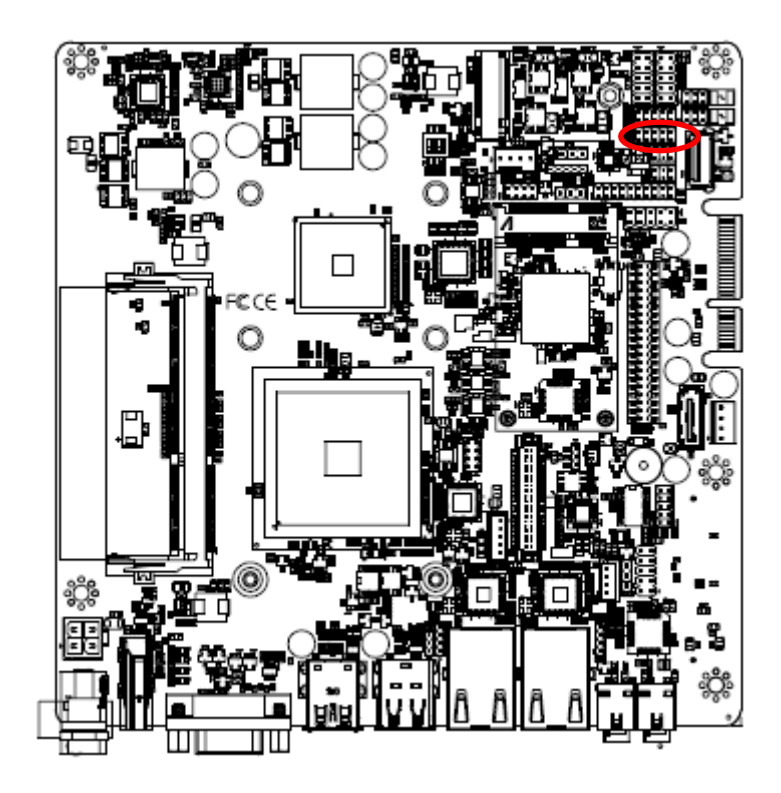

| 1 |  | 9 |
|---|--|---|

| Signal     | PIN | PIN | Signal     |
|------------|-----|-----|------------|
| COM_DCD#_2 | 1   | 2   | COM_RXD_2  |
| COM_TXD_2  | 3   | 4   | COM_DTR#_2 |
| GND        | 5   | 6   | COM_DSR#_2 |
| COM_RTS#_2 | 7   | 8   | COM_CTS#_2 |
| COM_RI#    | 9   | 10  | NC         |

#### 2.7.9 Power connector (PWR1)

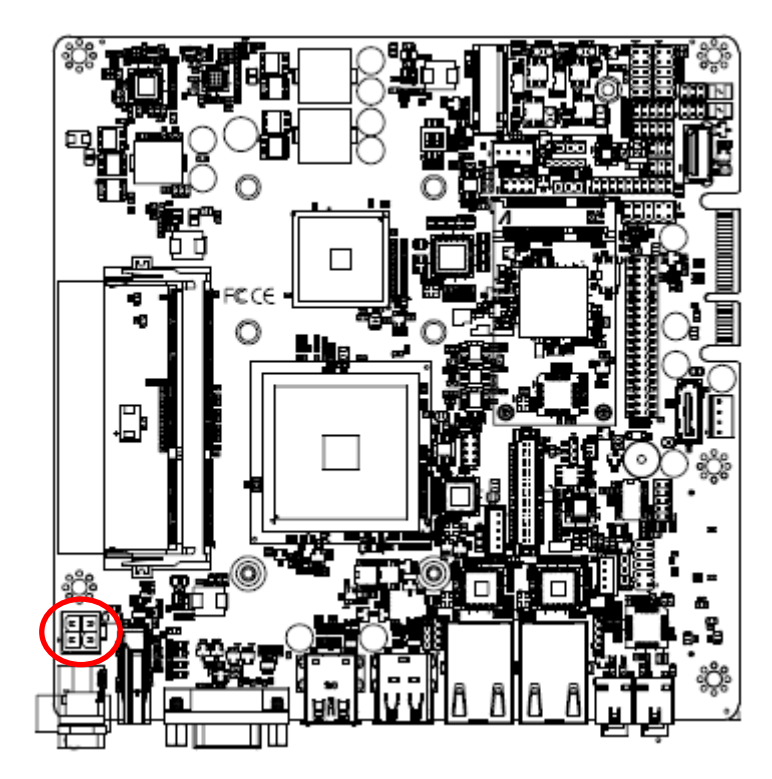

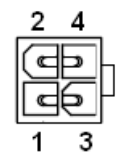

| Signal | PIN | PIN | Signal   |
|--------|-----|-----|----------|
| GND    | 2   | 4   | +VIN_26V |
| GND    | 1   | 3   | +VIN_26V |

# 2.7.10 SATA Power connector 1 (SPWR1)

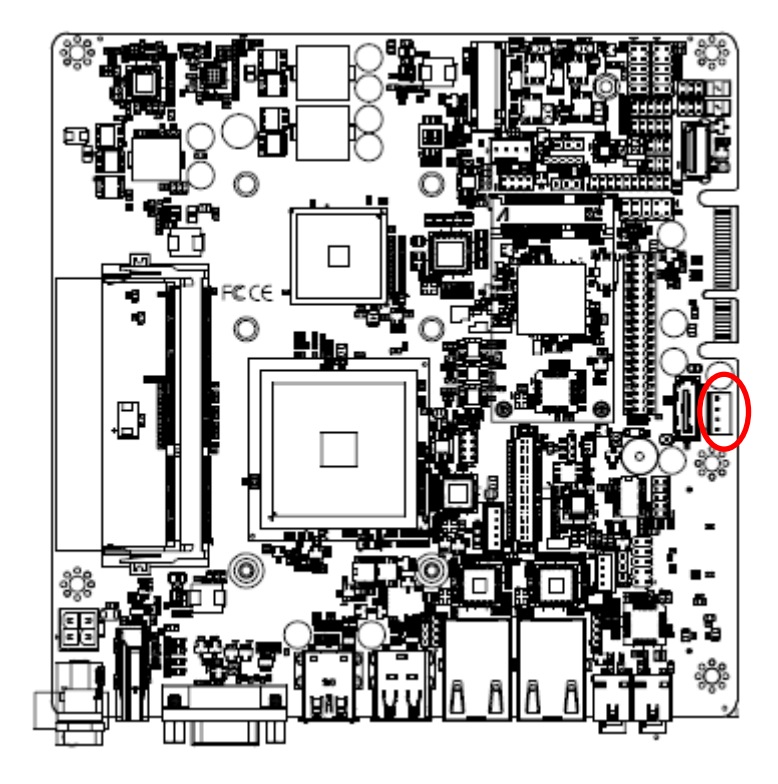

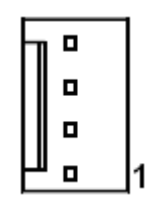

| PIN | Signal     |
|-----|------------|
| 4   | +V12S_SATA |
| 3   | GND        |
| 2   | GND        |
| 1   | +V5S_SATA  |

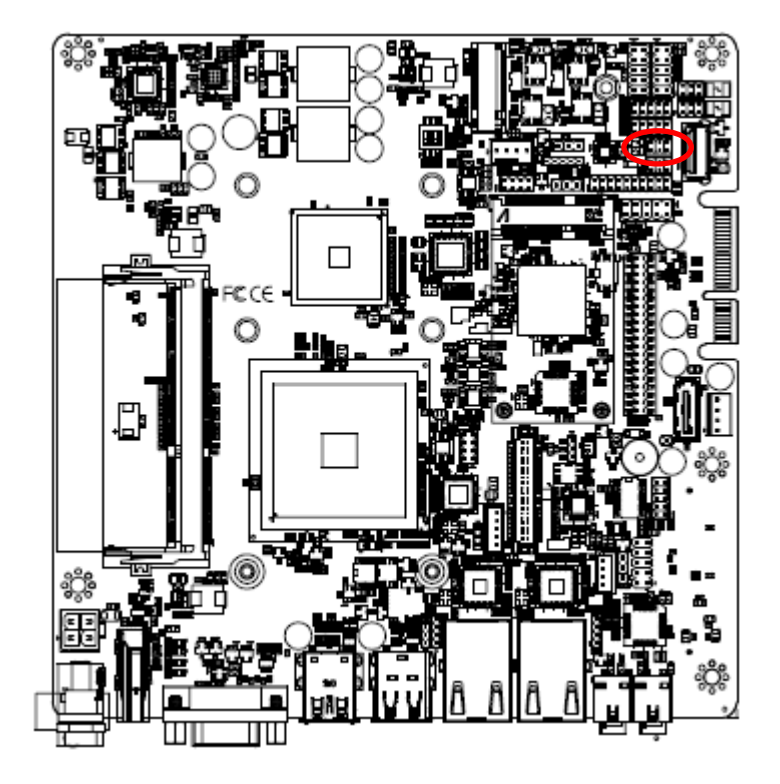

2.7.11 Serial Port 1/2 RS485/422 Mode connector (JRS485\_1)

| 1 | 5 |
|---|---|

| Signal      | PIN | PIN | Signal  |
|-------------|-----|-----|---------|
| 485_422TX1- | 1   | 2   | 422RX1- |
| 485_422TX1+ | 3   | 4   | 422RX1+ |
| +5V         | 5   | 6   | GND     |

2.7.12 Serial Port 1/2 RS485/422 Mode connector (JRS485\_2)

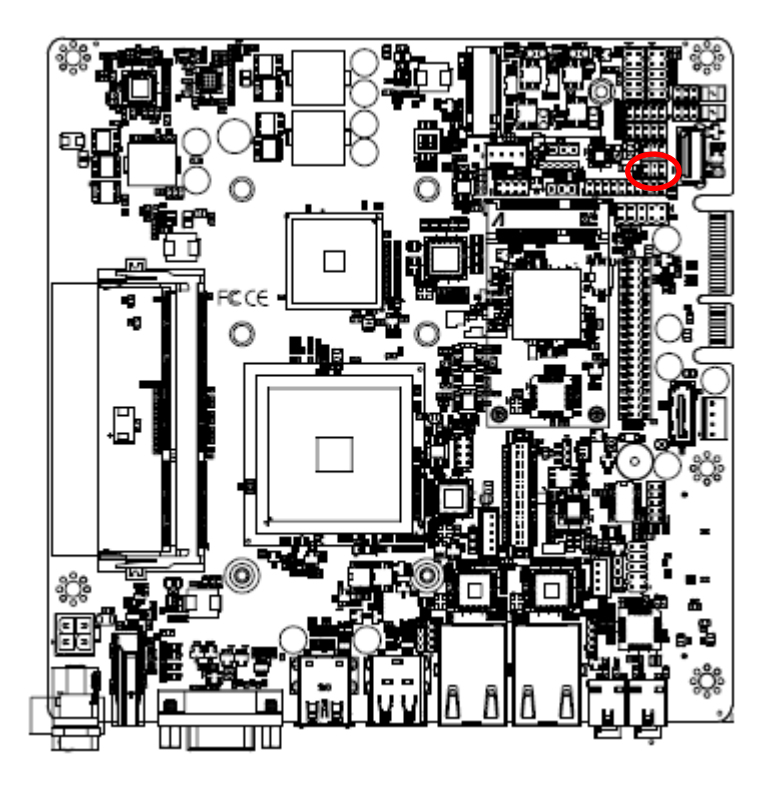

| 1 | 5 |
|---|---|

| Signal      | PIN | PIN | Signal  |
|-------------|-----|-----|---------|
| 485_422TX2- | 1   | 2   | 422RX2- |
| 485_422TX2+ | 3   | 4   | 422RX2+ |
| +5V         | 5   | 6   | GND     |

#### 2.7.13 Serial port 3/4/5/6 connector (COM3/4/5/6)

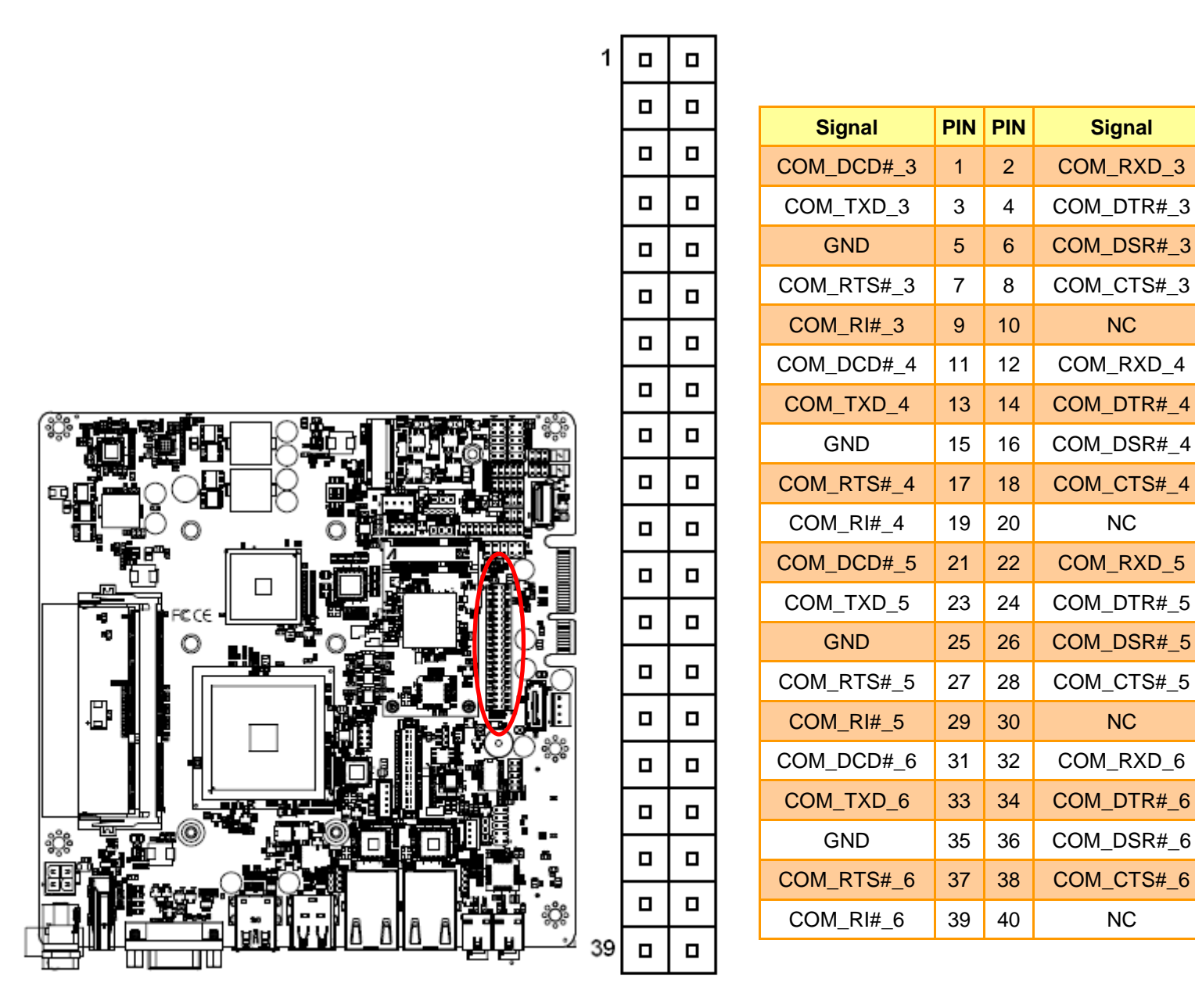

#### 2.7.14 USB connector 1 (JUSB1)

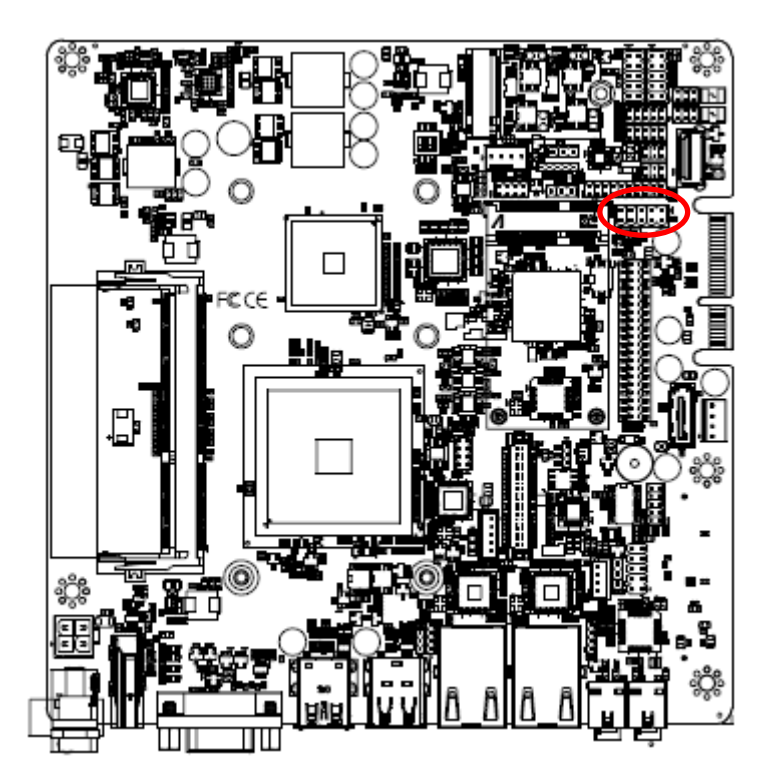

| 7 |  | 1 |
|---|--|---|
|   |  |   |
|   |  |   |

| Signal   | PIN | PIN | Signal   |
|----------|-----|-----|----------|
| +5VUSB34 | 1   | 2   | +5VUSB34 |
| USB_DN3  | 3   | 4   | USB_DN4  |
| USB_DP3  | 5   | 6   | USB_DP4  |
| GND      | 7   | 8   | GND      |
|          |     | 10  | NC       |

# 2.7.15 LPC connector (JLPC1)

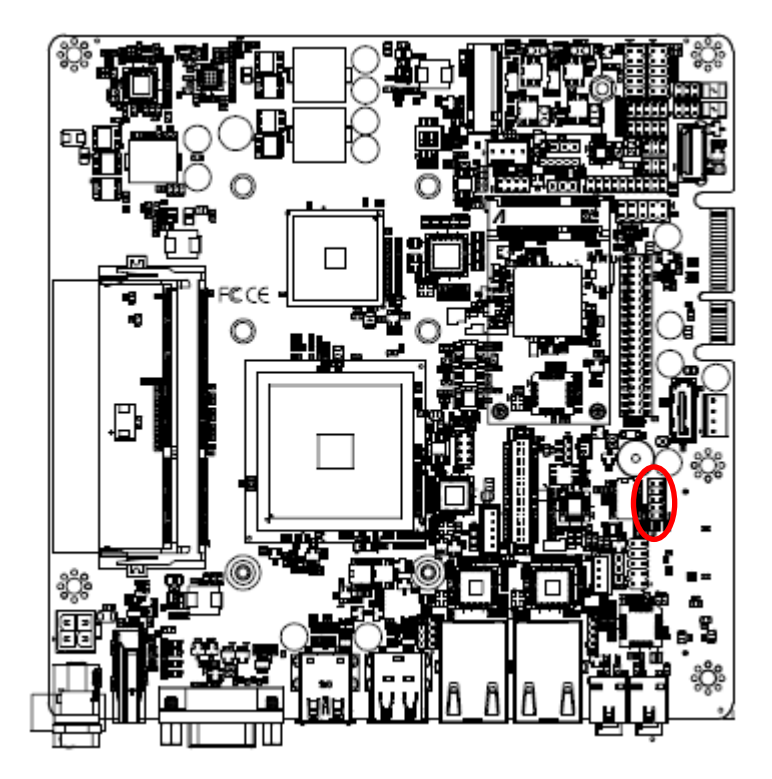

|  | 9 |
|--|---|
|  |   |
|  |   |
|  |   |
|  | 1 |

| Signal        | PIN | PIN | Signal |
|---------------|-----|-----|--------|
| GND           | 10  | 9   | SERIRQ |
| LPC_DEBUG_CLK | 8   | 7   | LPCAD3 |
| -LPCFRAME     | 6   | 5   | LPCAD2 |
| -LPCRST       | 4   | 3   | LPCAD1 |
| +3.3V         | 2   | 1   | LPCAD0 |

#### 2.7.16 Audio connector (FAUD1)

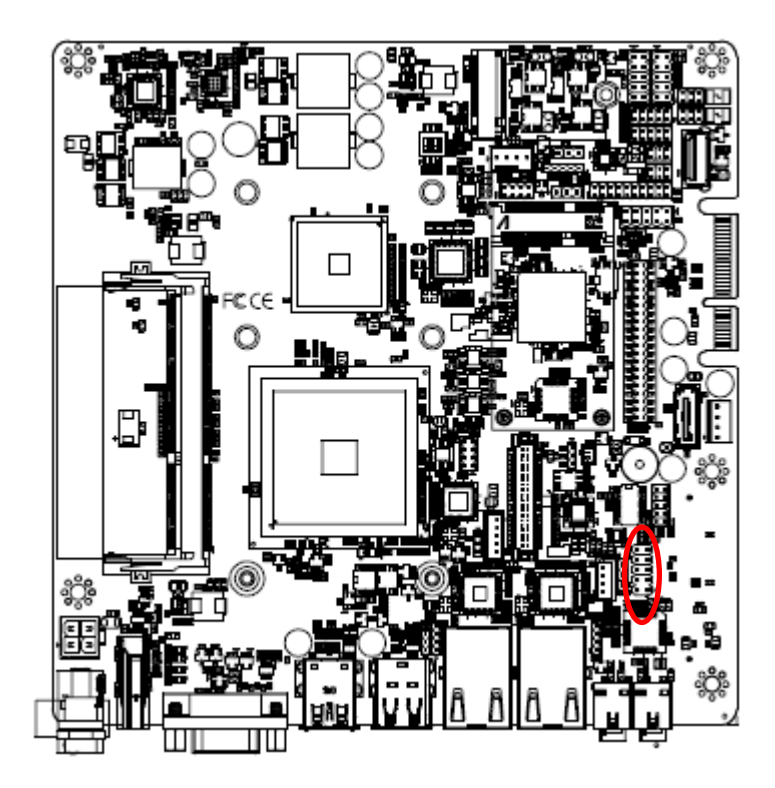

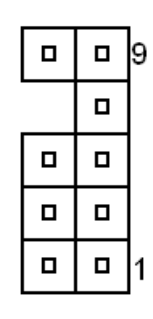

| Signal        | PIN | PIN | Signal  |
|---------------|-----|-----|---------|
| LINE2_JD      | 10  | 9   | LINE2_L |
|               |     | 7   | SENSE_B |
| MIC2_JD       | 6   | 5   | LINE2_R |
| AUD_FRONT_DET | 4   | 3   | MIC2_R  |
| GND           | 2   | 1   | MIC2_L  |

2.7.17 EC Debug (JEC\_PG1)

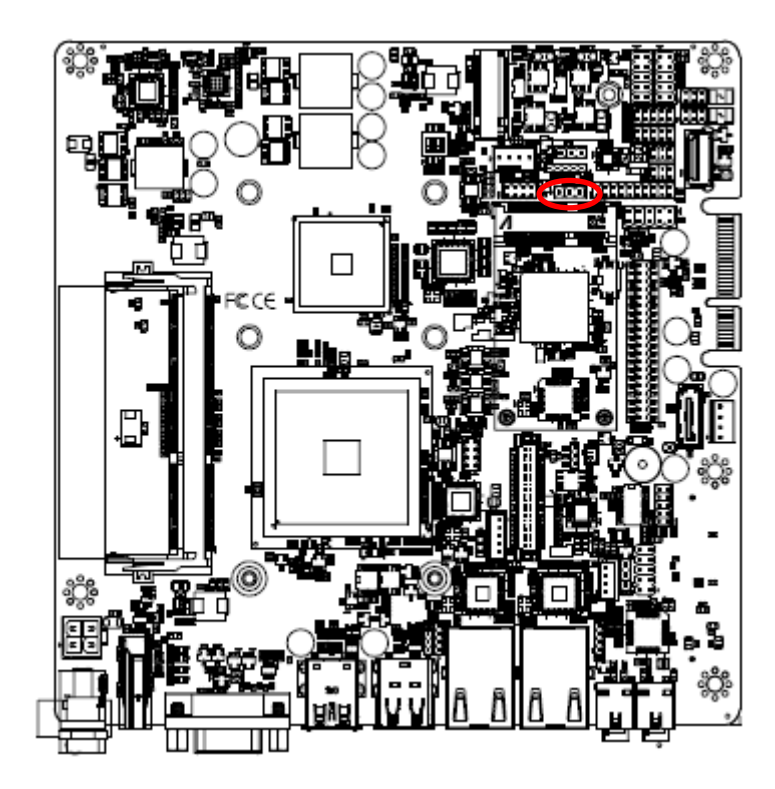

| 1 | 3 |  |
|---|---|--|

| PIN | Signal   |  |
|-----|----------|--|
| 1   | EC_SMCLK |  |
| 2   | EC_SMDAT |  |
| 3   | GND      |  |

#### 2.7.18 LVDS connector (LVDS1)

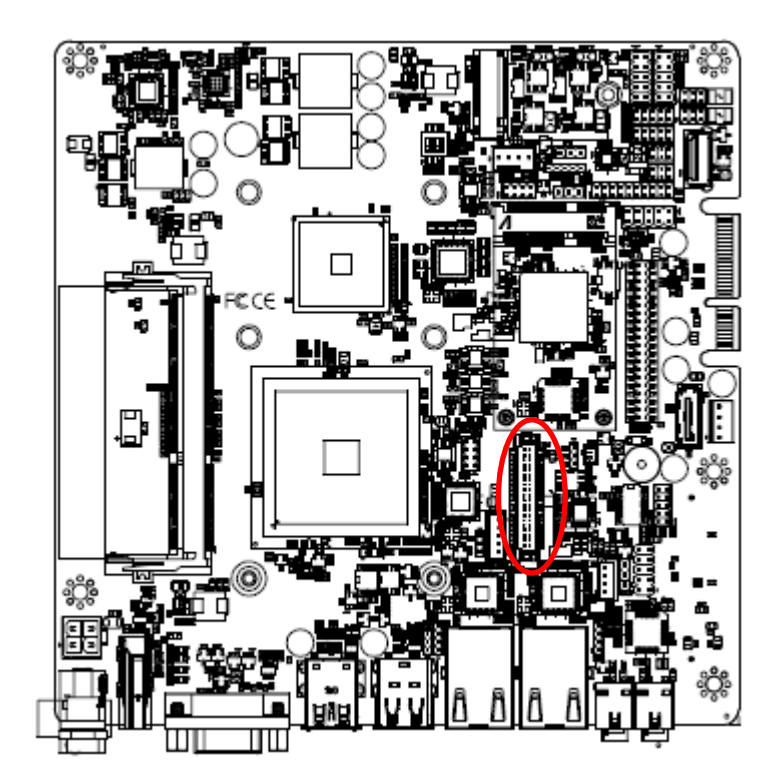

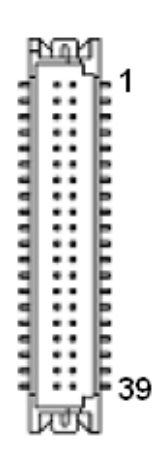

| Signal        | PIN | PIN | Signal        |
|---------------|-----|-----|---------------|
| +V5S_LVDS2    | 2   | 1   | +V3.3S_LVDS2  |
| GND           | 4   | 3   | +3.3V         |
| NC            | 6   | 5   | NC            |
| GND           | 8   | 7   | GND           |
| LVDS1_DATA0_P | 10  | 9   | LVDS1_DATA1_P |
| LVDS1_DATA0_N | 12  | 11  | LVDS1_DATA1_N |
| GND           | 14  | 13  | GND           |
| LVDS1_DATA2_P | 16  | 15  | LVDS1_DATA3_P |
| LVDS1_DATA2_N | 18  | 17  | LVDS1_DATA3_N |
| GND           | 20  | 19  | GND           |
| LVDS1_DATA4_P | 22  | 21  | LVDS1_DATA5_P |
| LVDS1_DATA4_N | 24  | 23  | LVDS1_DATA5_N |
| GND           | 26  | 25  | GND           |
| LVDS1_DATA6_P | 28  | 27  | LVDS1_DATA7_P |
| LVDS1_DATA6_N | 30  | 29  | LVDS1_DATA7_N |
| GND           | 32  | 31  | GND           |
| LVDS1_CLK1_P  | 34  | 33  | LVDS1_CLK2_P  |
| LVDS1_CLK1_N  | 36  | 35  | LVDS1_CLK2_N  |
| GND           | 38  | 37  | GND           |
| +V12S_LVDS2   | 40  | 39  | +V12S_LVDS2   |

#### 2.7.19 SPI connector (JSPI1)

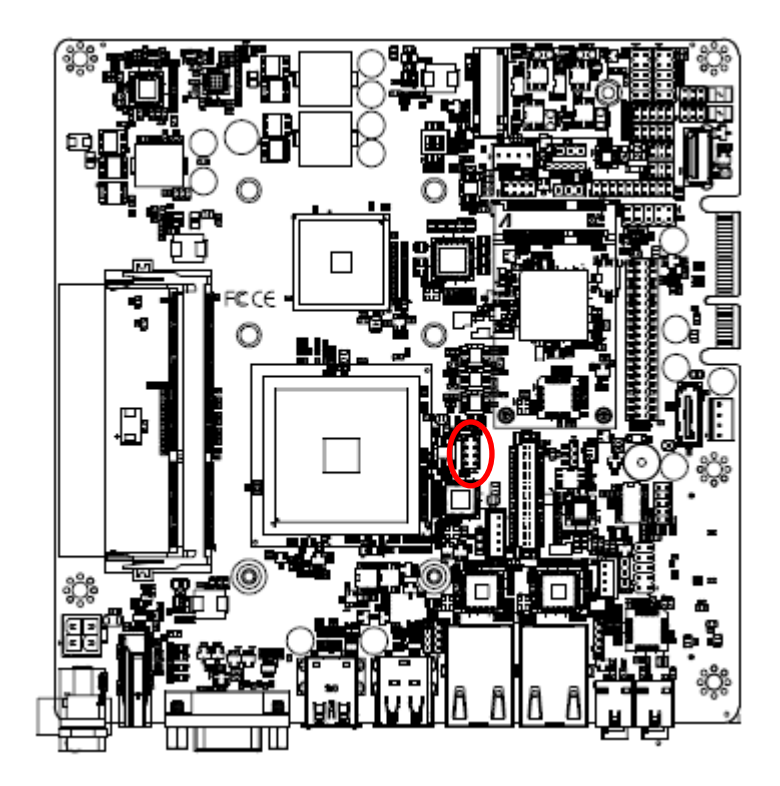

|  | 7 |
|--|---|
|  |   |
|  |   |
|  | 1 |

| Signal      | PIN | PIN | Signal      |
|-------------|-----|-----|-------------|
|             |     | 7   | SSPI_HOLD#0 |
| SSPI_SI_R   | 6   | 5   | SSPI_SO_R   |
| SSPI_SCLK_R | 4   | 3   | SSPI_CS0#_R |
| GND         | 2   | 1   | SPIVCC      |

#### 2.7.20 Sony/Philips Digital Interface (SPDIF1)

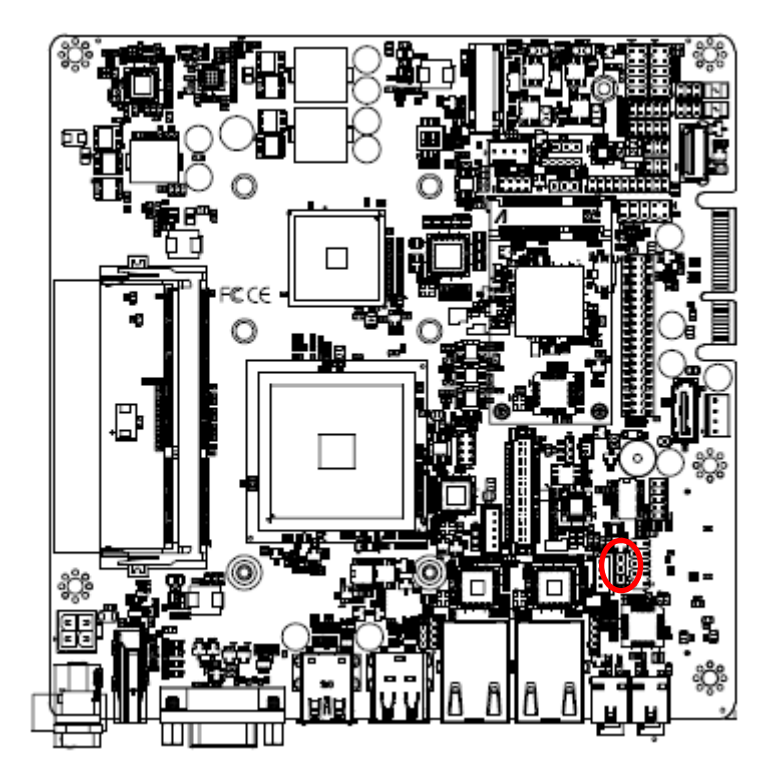

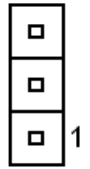

| Signal    | PIN |
|-----------|-----|
| GND       | 3   |
| SPDIF_OUT | 2   |
| +5V       | 1   |

# 2.7.21 Miscellaneous setting connector 1 (FPT1)

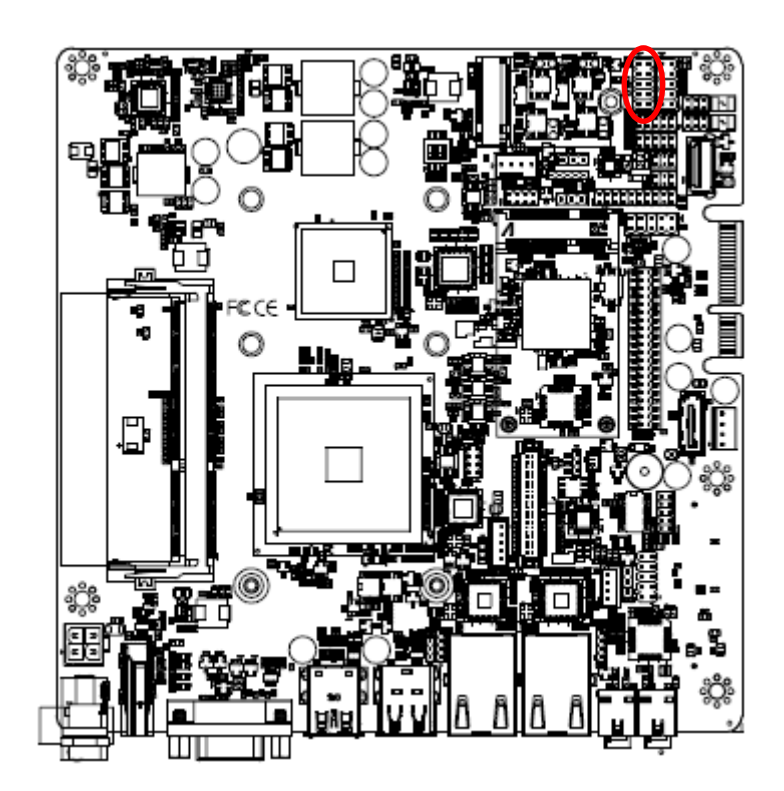

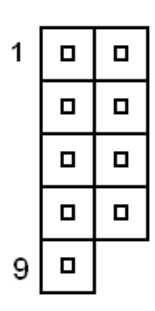

| Signal   | PIN | PIN | Signal         |
|----------|-----|-----|----------------|
| HDD_LED+ | 1   | 2   | PWR_LED+       |
| HD_LED-  | 3   | 4   | PWE_LED-       |
| -RST_SW  | 5   | 6   | FP_PWR_BTN_EC# |
| GND      | 7   | 8   | GND            |
| NC       | 9   |     |                |

2.7.22 Miscellaneous setting connector 2 (FPT2)

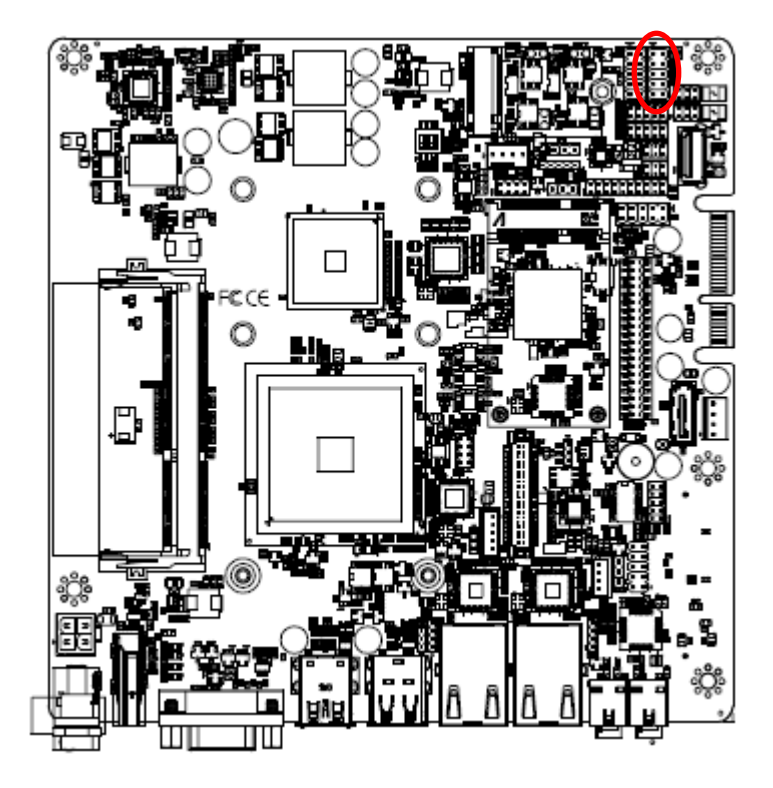

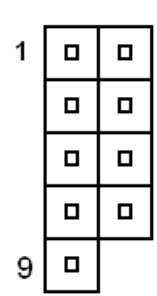

| Signal | PIN | PIN | Signal      |
|--------|-----|-----|-------------|
| SPKR+  | 1   | 2   | BLK_VR_MOD  |
| NC     | 3   | 4   | BLK_BRI_UP# |
| NC     | 5   | 6   | BLK_BRI_DN# |
| SPKR-  | 7   | 8   | GND         |
| NC     | 9   | 10  |             |

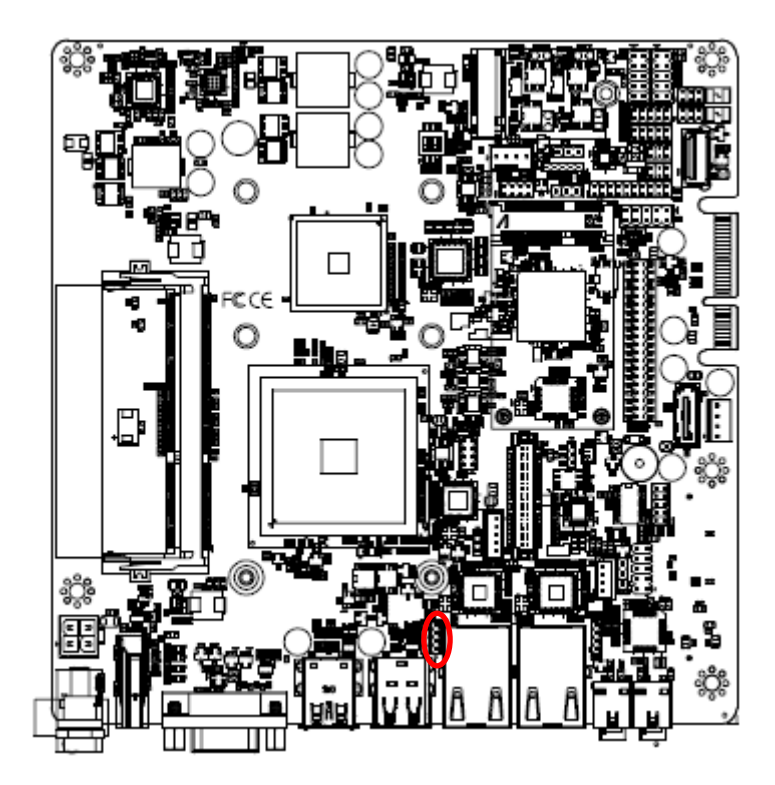

2.7.23 LED indicator connector 1 (LED1)

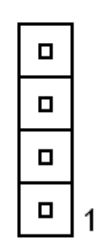

| Signal         | PIN |
|----------------|-----|
| LAN1_1000#_LED | 4   |
| LAN1_100#_LED  | 3   |
| LAN1_ACT_N     | 2   |
| LAN1_ACT_P     | 1   |

2.7.24 LED indicator connector 2 (LED2)

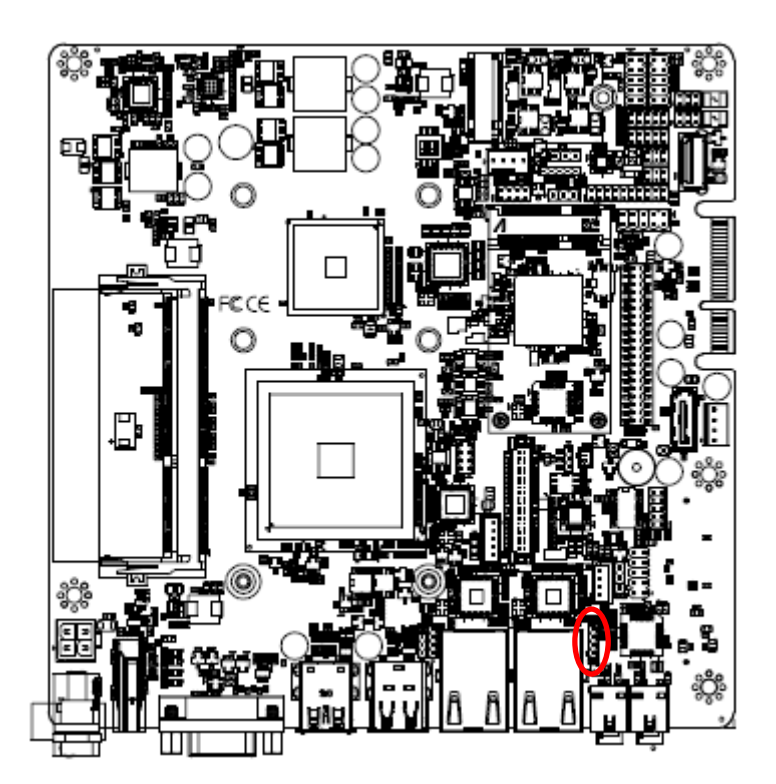

| 1 |
|---|

| Signal         | PIN |
|----------------|-----|
| LAN2_1000#_LED | 4   |
| LAN2_100#_LED  | 3   |
| LAN2_ACT_N     | 2   |
| LAN2_ACT_P     | 1   |

# €C€ 0 ĿIJ ĝ

# 2.7.25 Speaker connector (SPK1)

2.7.26 JSMB connector (JSMB1)

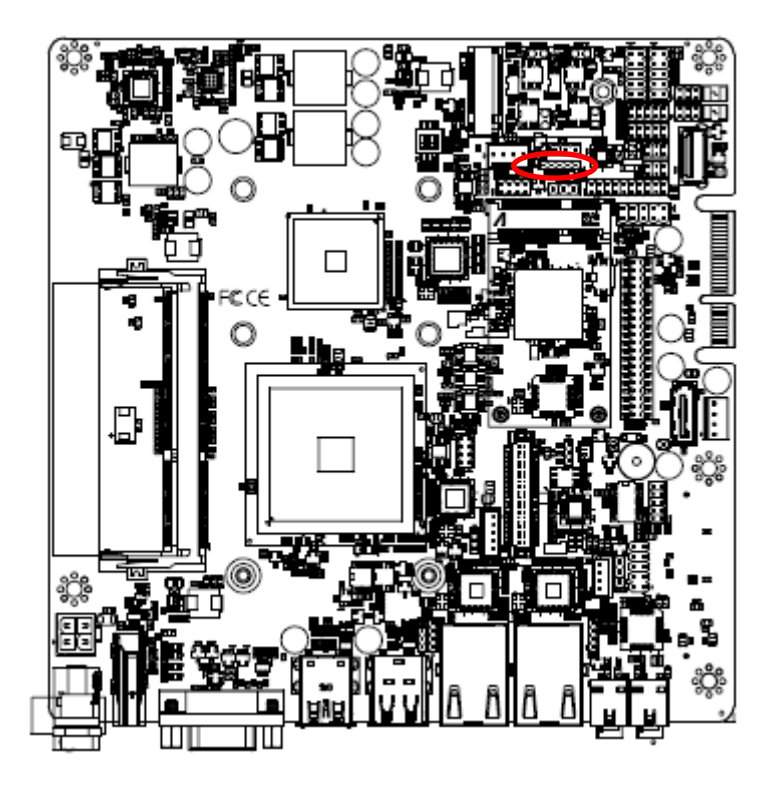

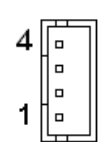

| Signal | PIN |
|--------|-----|
| RSPK-  | 4   |
| RSPK+  | 3   |
| LSPK-  | 2   |
| LSPK+  | 1   |

| 1 |  | 5 |
|---|--|---|

| Signal            | PIN |
|-------------------|-----|
| +3.3V             | 1   |
| -SMBALRT_M2_+3.3V | 2   |
| SMBCK_+3.3V       | 3   |
| SMBDT_+3.3V       | 4   |
| GND               | 5   |

#### 2.7.27 PS2 keyboard/mouse connector (JKBMS)

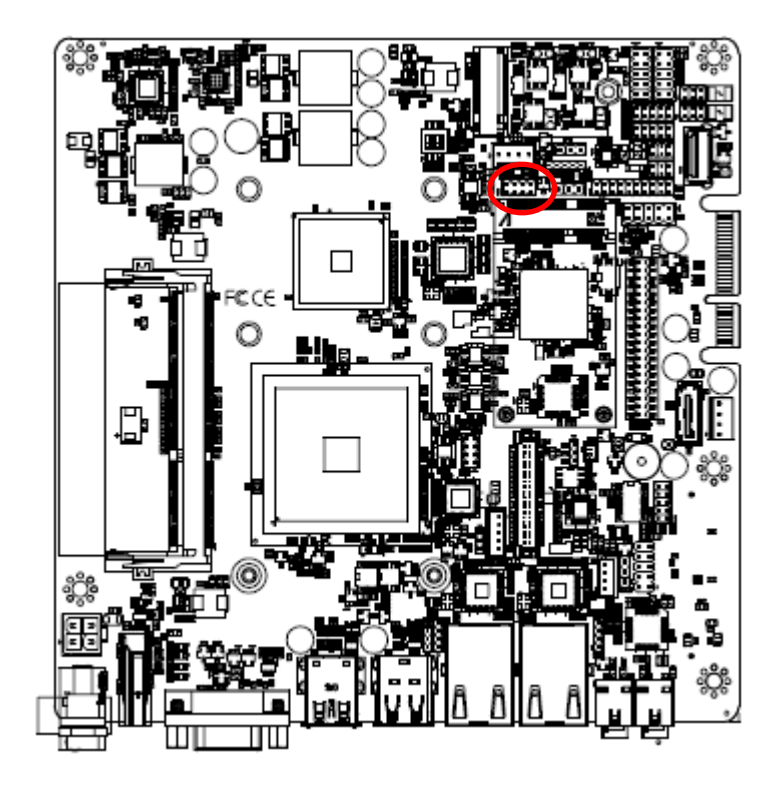

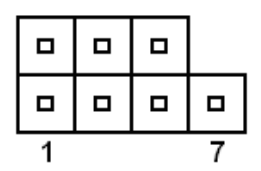

| Signal | PIN | PIN | Signal    |
|--------|-----|-----|-----------|
| KB_DT  | 1   | 2   | KB_CK     |
| GND    | 3   | 4   | +V5A_KBMS |
| MS_DT  | 5   | 6   | MS_CK     |
| NC     | 7   |     |           |

# 2.7.28 Connector reserved for CH7511 FW flash jig (JROM)

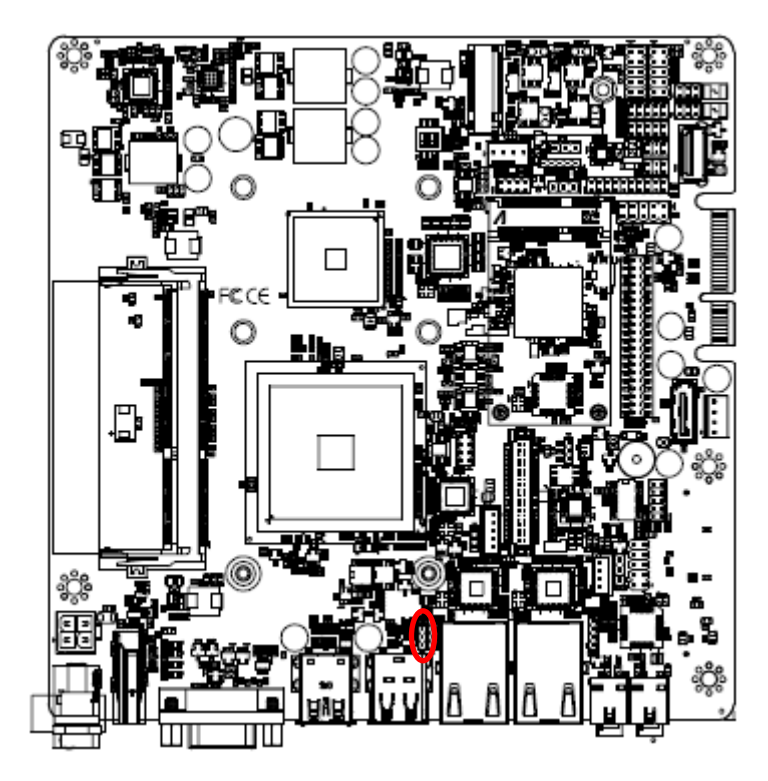

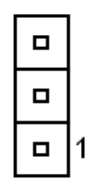

| Signal         | PIN |
|----------------|-----|
| GND            | 3   |
| LVDS1_DOC_DATA | 2   |
| LVDS1_DOC_CLK  | 1   |

#### 2.7.29 FAN connector (FAN1)

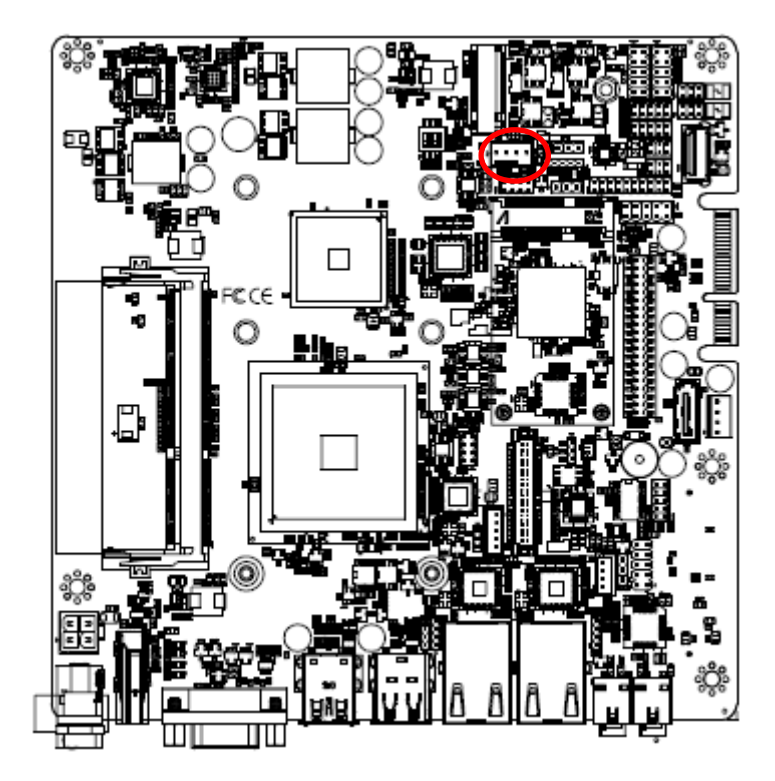

| 1   |        |
|-----|--------|
| PIN | Signal |
| 4   | +3.3V  |
| 3   | +3.3V  |
| 2   | GND    |
| 1   | GND    |

#### 2.7.30 Battery connector (JBAT1)

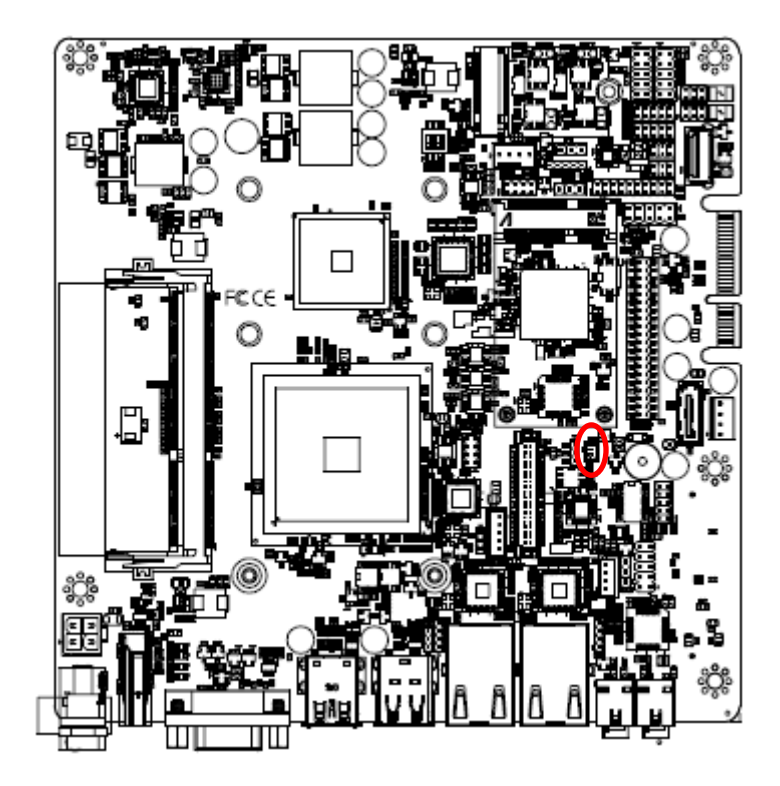

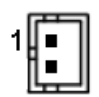

| Signal | PIN |
|--------|-----|
| +3V    | 1   |
| GND    | 2   |

**Quick Reference Guide** 

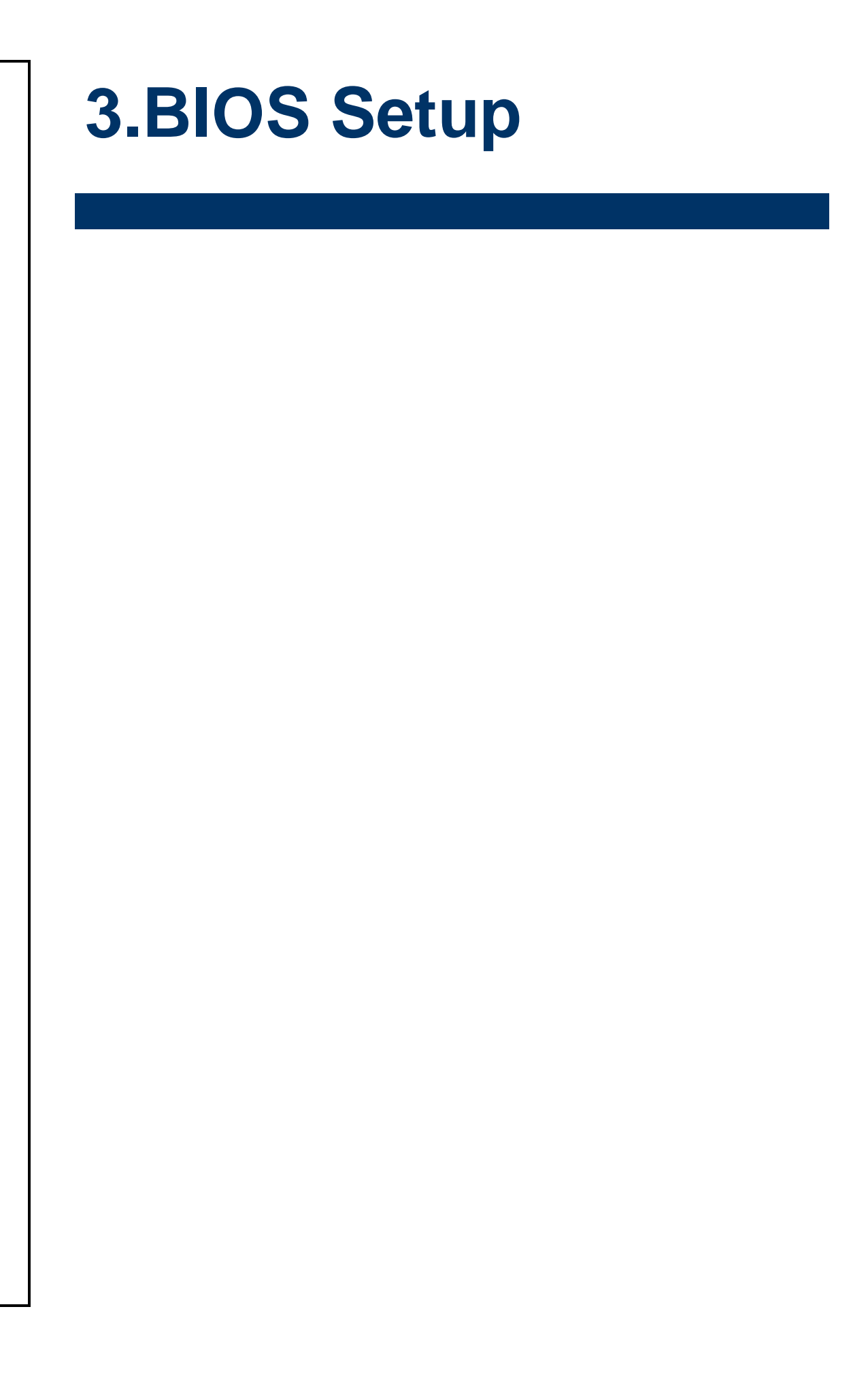

#### **3.1 Introduction**

The BIOS setup program allows users to modify the basic system configuration. In this following chapter will describe how to access the BIOS setup program and the configuration options that may be changed.

#### 3.2 Starting Setup

The AMI BIOS<sup>™</sup> is immediately activated when you first power on the computer. The BIOS reads the system information contained in the NVRAM and begins the process of checking out the system and configuring it. When it finishes, the BIOS will seek an operating system on one of the disks and then launch and turn control over to the operating system.

While the BIOS is in control, the Setup program can be activated in one of two ways: By pressing <Del> or <F2> immediately after switching the system on, or

By pressing the <Del> or <F2> key when the following message appears briefly at the left-top of the screen during the POST (Power On Self Test).

#### Press <Del> or <F2> to enter SETUP

If the message disappears before you respond and you still wish to enter Setup, restart the system to try again by turning it OFF then ON or pressing the "RESET" button on the system case. You may also restart by simultaneously pressing <Ctrl>, <Alt>, and <Delete> keys. If you do not press the keys at the correct time and the system does not boot, an error message will be displayed and you will again be asked to.

#### Press F1 to Continue, DEL to enter SETUP

#### 3.3 Using Setup

In general, you use the arrow keys to highlight items, press <Enter> to select, use the PageUp and PageDown keys to change entries, press <F1> for help and press <Esc> to quit. The following table provides more detail about how to navigate in the Setup program using the keyboard.

| Button                                       | Description                |
|----------------------------------------------|----------------------------|
| $\uparrow \downarrow \rightarrow \leftarrow$ | Move                       |
| Enter                                        | Select                     |
| +/-                                          | Value                      |
| Esc                                          | Exit                       |
| F1                                           | General Help               |
| F2                                           | Previous Values            |
| F3                                           | Optimized Defaults         |
| F4                                           | Save & Exit Setup          |
| <k></k>                                      | Scroll help area upwards   |
| <m></m>                                      | Scroll help area downwards |

#### • Navigating Through The Menu Bar

Use the left and right arrow keys to choose the menu you want to be in.

Note: Some of the navigation keys differ from one screen to another.

#### • To Display a Sub Menu

Use the arrow keys to move the cursor to the sub menu you want. Then press <Enter>. A " $\geq$ " pointer marks all sub menus.

#### 3.4 Getting Help

Press F1 to pop up a small help window that describes the appropriate keys to use and the possible selections for the highlighted item. To exit the Help Window press <Esc> or <Enter> key.

#### **3.5 In Case of Problems**

If, after making and saving system changes with Setup, you discover that your computer no longer is able to boot, the AMI BIOS supports an override to the NVRAM settings which resets your system to its defaults.

The best advice is to only alter settings which you thoroughly understand. To this end, we strongly recommend that you avoid making any changes to the chipset defaults. These defaults have been carefully chosen by both BIOS Vendor and your systems manufacturer to provide the absolute maximum performance and reliability. Even a seemingly small change to the chipset setup has the potential for causing you to use the override.

#### 3.6 BIOS setup

Once you enter the Aptio Setup Utility, the Main Menu will appear on the screen. The Main Menu allows you to select from several setup functions and exit choices. Use the arrow keys to select among the items and press <Enter> to accept and enter the sub-menu.

#### 3.6.1 Main Menu

This section allows you to record some basic hardware configurations in your computer and set the system clock.

| Aptio Setup U<br>Main Advanced Chipset B                                                                | tility – Copyright (C) 2012 American<br>oot Security Save & Exit                              | n Megatrends, Inc.                                                                                |  |
|----------------------------------------------------------------------------------------------------|-----------------------------------------------------------------------------------------------|---------------------------------------------------------------------------------------------------|--|
| BIOS Information<br>BIOS Vendor<br>Core Version<br>Compliancy<br>Project Version<br>Build Date and Time | American Megatrends<br>4.6.5.4<br>UEFI 2.3.1; PI 1.2<br>1AQIL 0.11 x64<br>11/13/2019 11:10:51 | Choose the system default<br>language                                                             |  |
| Memory Information<br>Total Memory<br>BIOS Name<br>EC 8528 Firmware                                     | 4096 MB (DDR3)<br>MVX11P0P<br>06                                                              |                                                                                                   |  |
|                                                                                                    | [English]                                                                                     | the Onland Server                                                                                 |  |
| System Date<br>System Time                                                                              | [Wed 12/04/2019]<br>[05:42:35]                                                                | 11: Select Item       Enter: Select       +/-: Change Opt.                                        |  |
| Access Level                                                                                            | Administrator                                                                                 | F1: General Help<br>F2: Previous Values<br>F3: Optimized Defaults<br>F4: Save & Exit<br>ESC: Exit |  |
| Version 2.15.1236. Copyright (C) 2012 American Megatrends, Inc.                                         |                                                                                               |                                                                                                   |  |

#### 3.6.1.1 System Language

This option allows choosing the system default language.

#### 3.6.1.2 System Date

Use the system date option to set the system date. Manually enter the day, month and year.

#### 3.6.1.3 System Time

Use the system time option to set the system time. Manually enter the hours, minutes and seconds.

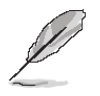

**Note:** The BIOS setup screens shown in this chapter are for reference purposes only, and may not exactly match what you see on your screen. Visit the Avalue website (<u>www.avalue.com.tw</u>) to download the latest product and BIOS information.

# 3.6.2 Advanced Menu

This section allows you to configure your CPU and other system devices for basic operation through the following sub-menus.

| Aptio Setup Utility – Copyright (C) 2012 American<br>Main <mark>Advanced </mark> Chipset Boot Security Save & Exit                                                                                                    | Megatrends, Inc.                                                                                                    |
|----------------------------------------------------------------------------------------------------|----------------------------------------------------------------------------------------------------|
| <ul> <li>ACPI Settings</li> <li>SS RTC Wake Settings</li> <li>Trusted Computing</li> <li>CPU Configuration</li> <li>SATA Configuration</li> <li>USB Configuration</li> <li>H/W Monitor</li> <li>IT8528 Super IO Configuration</li> </ul> | System ACPI Parameters.                                                                                                    |
|                                                                                                    | <pre>++: Select Screen t4: Select Item Enter: Select +/-: Change Opt. F1: General Help F2: Previous Values F3: Optimized Defaults F4: Save &amp; Exit ESC: Exit</pre> |
| Version 2.15.1236. Copyright (C) 2012 American Me                                                                                                    | egatrends, Inc.                                                                                                    |

#### 3.6.2.1 ACPI Settings

| Antio Setun Utilitu -                                                              | Conucidat (C) 2012 American                                   | Megatrends Inc                                                                                                   |
|------------------------------------------------------------------------------------|---------------------------------------------------------------|----------------------------------------------------------------------------------------------------|
| Advanced                                                                           | Copyright (C7 2012 hild Ital)                                 | negationas, inc.                                                                                                 |
| ACPI Settings                                                                      |                                                               | Enables or Disables BIOS ACPI                                                                                    |
| Enable ACPI Auto Configuration                                                     |                                                               | Huto configuration.                                                                                              |
| Enable Hibernation<br>ACPI Sleep State<br>Lock Legacy Resources<br>S3 Video Repost | [Enabled]<br>[S3 only(Suspend to]<br>[Disabled]<br>[Disabled] |                                                                                                    |
| Watch Dog<br>ErP Function<br>USB Standby Power Setting<br>PWP-Do After PWP-Fail    | [Disabled]<br>[Disabled]<br>[Enabled]<br>[off]                |                                                                                                    |
| Wake Up by Ring                                                                    | [Enabled]                                                     | <pre>++: Select Screen 14: Select Item Enter: Select +/-: Change Opt. F1: General Help F2: Previous Values</pre> |
|                                                                                    |                                                               | F3: Optimized Defaults<br>F4: Save & Exit<br>ESC: Exit                                                           |
| Version 2.15.1236. Co                                                              | opyright (C) 2012 American M                                  | Megatrends, Inc.                                                                                                 |

| ltem                            | Options                                | Description                                                                                                    |
|---------------------------------|----------------------------------------|----------------------------------------------------------------------------------------------------|
| Freeble ACRI Auto Configuration | Disabled <b>[Default]</b> ,            | Enables or Disables BIOS ACPI Auto                                                                                    |
| Enable ACPI Auto Configuration  | Enabled                                | Configuration.                                                                                                    |
| Enable Hibernation              | Disabled<br>Enabled <b>[Default]</b> , | Enables or Disables System ability to<br>Hibernate (OS/S4 Sleep State). This<br>option may be not effective with some |

#### **Quick Reference Guide**

|                           |                                                                                                 | OS.                                                                                           |
|---------------------------|-------------------------------------------------------------------------------------------------|-----------------------------------------------------------------------------------------------|
| ACPI Sleep State          | Suspend Disabled,<br>S3 (Suspend to RAM) <b>[Default]</b>                                       | Select the highest ACPI sleep state the system will enter when the SUSPEDN button is pressed. |
| Lock Legacy Resources     | Disabled <b>[Default]</b><br>Enabled,                                                           | Enable or Disable Lock of Legacy<br>Resources                                                 |
| S3 Video Repost           | Disabled <b>[Default]</b><br>Enabled,                                                           | Enable or Disable S3 Video Repost                                                             |
| Watch Dog                 | Disabled <b>[Default]</b> ,<br>30 sec<br>40 sec<br>50 sec<br>1 min<br>2 min<br>10 min<br>30 min | Select WatchDog.                                                                              |
| ErP Function              | Disabled <b>[Default]</b><br>Enabled,                                                           | ErP Function (Deep S5).                                                                       |
| USB Standby Power Setting | Disabled<br>Enabled <b>[Default]</b>                                                            | Enabled/Disabled USB Standby Power during S3/S4/S5.                                           |
| PWR-On After PWR-Fail     | Off <b>[Default]</b><br>On<br>Last state                                                        | AC loss resume.                                                                               |
| Wake Up by Ring           | Disabled<br>Enabled <b>[Default]</b>                                                            | Wake Up by Ring from S3/S4/S5                                                                 |

# 3.6.2.2 S5 RTC Wake Settings

| Aptio Setup Utilit<br>Advanced | y – Copyright (C) 2012 Ar | merican Megatrends, Inc.                                                                                                    |
|--------------------------------|---------------------------|----------------------------------------------------------------------------------------------------|
| Wake system with Fixed Time    | [Disabled]                | Enable or disable System wake<br>on alarm event. When enabled,<br>System will wake on the<br>hr::min::sec specified<br>+*: Select Screen<br>11: Select Item<br>Enter: Select<br>+/-: Change Opt.<br>F1: General Help<br>F2: Previous Values<br>F3: Optimized Defaults<br>F4: Save & Exit<br>ESC: Exit |
| Vencion 2 15 1236              | Conunight (C) 2012 Amer   | ican Magathanda Inc                                                                                                    |

#### LPC-1511

| ltem                        | Options                            | Description                                                                                                    |
|-----------------------------|------------------------------------|----------------------------------------------------------------------------------------------------|
| Wake system with Fixed Time | Disable <b>[Default]</b><br>Enable | Enables or Disables System wake on alarm event.<br>When enabled, System will wake on the hr::min::sec<br>specified |

# 3.6.2.3 Trusted Computing

| Aptio Setup<br>Advanced | Utility – Copyright  | (C) 2012 American  | Megatrends, Inc.                                                                                                    |
|-------------------------|----------------------|--------------------|----------------------------------------------------------------------------------------------------|
| Configuration           |                      |                    | Enables or Disables BIOS<br>support for security device                                                                                                    |
|                         |                      |                    | OSE will not show Security<br>Device. TCG EFI protocol and<br>INTIA interface will not be<br>available.                                                               |
|                         |                      |                    | <pre>++: Select Screen 11: Select Item Enter: Select +/-: Change Opt. F1: General Help F2: Previous Values F3: Optimized Defaults F4: Save &amp; Exit ESC: Exit</pre> |
| Version 2.1             | 5.1236. Copyright (C | ) 2012 American Me | egatrends. Inc.                                                                                                    |

| Item                    | Options                            | Description                                                                                                    |
|-------------------------|------------------------------------|----------------------------------------------------------------------------------------------------|
| Security Device Support | Disable <b>[Default]</b><br>Enable | Enables or Disables BIOS support for security devices. O.S. will not show Security Device. TCG EFI protocol and INT1A interface will not be available. |

# 3.6.2.4 CPU Configuration

| Aptio Setup Utility -<br>Advanced                                                                                                    | Copyright (C) 2012 American                | Megatrends, Inc.                                                                                                    |
|----------------------------------------------------------------------------------------------------|--------------------------------------------|----------------------------------------------------------------------------------------------------|
| CPU Configuration                                                                                                    |                                            | NoExecute memory protection                                                                                                    |
| ZHAOXIN KaiXian ZX-C+ C450001.67+G<br>Speed (FSB 333MHz * 5): 1665MHz<br>Core<br>L1 Cache RAM<br>L2 Cache RAM<br>Microcode Revision<br>PMON State<br>VRM Phase | 4<br>64 k<br>2048 k<br>20a<br>Support<br>2 |                                                                                                    |
| Execute Disable bit                                                                                                    |                                            |                                                                                                    |
| Cx State Configuration<br>Processor C State                                                                                                    | [Disabled]                                 | <pre>++: Select Screen 14: Select Item Enter: Select +/-: Change Opt. F1: General Help F2: Previous Values F3: Optimized Defaults F4: Save &amp; Exit ESC: Exit</pre> |
| Version 2.15.1236. Co                                                                                                    | pyright (C) 2012 American M                | egatrends, Inc.                                                                                                    |

| Item                | Options                                | Description                                            |
|---------------------|----------------------------------------|--------------------------------------------------------|
| Execute Disable bit | Disabled<br>Enabled <b>[Default]</b> , | NoExecute memory protection                            |
| Processor C State   | Disabled <b>[Default]</b><br>Enabled,  | Main switch for enable Processor C State State support |

# 3.6.2.5 SATA Configuration

| Aptio Setup Utility -<br>Advanced                                               | Copyright (C) 2012 American      | Megatrends, Inc.                                                                                                    |
|---------------------------------------------------------------------------------|----------------------------------|----------------------------------------------------------------------------------------------------|
| SATA Configuration                                                              |                                  | SATA Configure                                                                                                    |
| SATA PortO<br>SATA Port1                                                        | Not Present<br>Not Present       |                                                                                                    |
| SATA Mode<br>Support AHCI HIPM shortest Timer<br>Patch HIPM for AHCI Power Mode | (AHCI)<br>[Normal]<br>[Disabled] | ++: Select Screen<br>11: Select Item<br>Enter: Select<br>+/-: Change Opt.<br>F1: General Help<br>F2: Previous Values<br>F3: Optimized Defaults<br>F4: Save & Exit<br>ESC: Exit |
| Version 2.15.1236. Cc                                                           | pyright (C) 2012 American Mo     | egatrends, Inc.                                                                                                    |

| ltem                                | Options                                         | Description                                                                                                    |
|-------------------------------------|-------------------------------------------------|----------------------------------------------------------------------------------------------------|
| SATA Mode                           | IDE<br>AHCI <b>[Default]</b>                    | SATA Configure                                                                                                    |
| Support AHCI HIPM<br>shortest Timer | Normal <b>[Default]</b><br>Shortest<br>Disabled | Support AHCI HIPM shortest Timer select                                                                                                    |
| Patch HIPM for AHCI<br>Power Mode   | Disabled <b>[Default]</b><br>Enabled            | In the some SATA device, system will random hang<br>during S3 resume in AHCI power mode, So BIOS can<br>offer patch code for AHCI power mode after S3 resume |

#### 3.6.2.6 USB Configuration

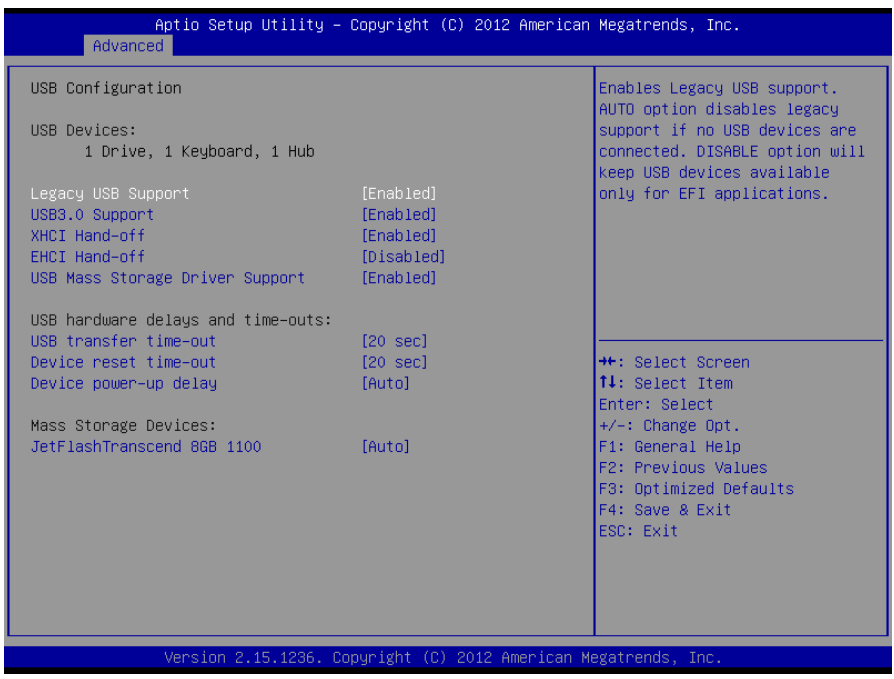

| Item                               | Options                                               | Description                                                                                                    |  |
|------------------------------------|-------------------------------------------------------|----------------------------------------------------------------------------------------------------|--|
| Legacy USB Support                 | Enabled <b>[Default]</b> ,<br>Disabled<br>Auto        | Enables Legacy USB Support. AUTO option disables<br>Legacy Support if no USB devices are connected.<br>DISABLE option will keep USB devices available only<br>for EFI applications.                                 |  |
| USB3.0 Support                     | Enabled <b>[Default]</b> ,<br>Disabled                | Enable/Disable USB3.0 (XHCI) Controller support.                                                                                                    |  |
| XHCI Hand-off                      | Enabled <b>[Default]</b> ,<br>Disabled                | This is a workaround for OSes without XHCI hand-off<br>support. The XHCI ownership change should be<br>claimed by XHCI driver.                                                                                      |  |
| EHCI Hand-off                      | Disabled <b>[Default]</b> ,<br>Enabled                | This is a workaround for OSes without EHCI hand-off support. The EHCI ownership change should be claimed by EHCI driver.                                                                                            |  |
| USB Mass Storage Driver<br>Support | Disabled<br>Enabled <b>[Default]</b> ,                | Enable/Disable USB Mass Storage Driver Support.                                                                                                    |  |
| USB transfer time-out              | 1 sec<br>5 sec<br>10 sec<br>20 sec <b>[Default]</b> , | The time-out value for Control, Bulk, and Interrupt transfers.                                                                                                    |  |
| Device reset time-out              | 1 sec<br>5 sec<br>10 sec<br>20 sec <b>[Default]</b> , | USB mass storage device Start Unit command time-ou                                                                                                    |  |
| Device power-up delay              | Auto <b>[Default]</b> ,<br>Manual                     | Maximum time the device will take before it properly<br>reports itself to the Host Controller. 'Auto' uses default<br>value: for a Root port it is 100ms, for a Hub port the<br>delay is taken from Hub descriptor. |  |
| JetFlashTranscend 8GB<br>1100      | Auto <b>[Default]</b> ,<br>Floppy                     | Mass storage device emulation type. 'Auto' enumerates devices according to their media format. Optical drives                                                                                                    |  |

| Forced FDD<br>Hard Disk | are emulated as 'CDROM', drives with no media will be emulated according to a drive type. |
|-------------------------|-------------------------------------------------------------------------------------------|
| CD-ROM                  |                                                                                           |

#### 3.6.2.7 H/W Monitor

| Aptio Setup Utility –<br>Advanced                                                                                   | Copyright (C) 2012 American                                              | Megatrends, Inc.                                                                                                    |
|----------------------------------------------------------------------------------------------------|--------------------------------------------------------------------------|----------------------------------------------------------------------------------------------------|
| Pc Health Status                                                                                                    |                                                                          | Enable or Disable Smart Fan                                                                                                    |
| Smart Fan Function<br>• Smart Fan Mode Configuration<br>VDDR<br>VIN<br>VCORE<br>CPU Temp(degree C)<br>CPU Fan Speed | [Enabled]<br>: +1.548 V<br>: +11.880 V<br>: +0.936 V<br>: +76 C<br>: N/A |                                                                                                    |
|                                                                                                    |                                                                          | ++: Select Screen<br>14: Select Item<br>Enter: Select<br>+/-: Change Opt.<br>F1: General Help<br>F2: Previous Values<br>F3: Optimized Defaults<br>F4: Save & Exit<br>ESC: Exit |
| Version 2.15.1236. Co                                                                                               | ppyright (C) 2012 American M                                             | egatrends, Inc.                                                                                                    |

| ltem               | Options                                | Description                 |
|--------------------|----------------------------------------|-----------------------------|
| Smart Fan Function | Disabled<br>Enabled <b>[Default]</b> , | Enable or Disable Smart Fan |

#### 3.6.2.7.1 Smart Fan Mode Configuration

| Aptio Setup Utility –<br>Advanced | Copyright (C) 2012 American | Megatrends, Inc.                                                                                                    |
|-----------------------------------|-----------------------------|----------------------------------------------------------------------------------------------------|
| Smart Fan Mode Configuration      |                             | CPU Smart Fan Mode Select                                                                                                    |
| CPU Smart Fan Mode<br>Fan PWM     | [Manual Mode]<br>255        |                                                                                                    |
|                                   |                             | ++: Select Screen<br>11: Select Item<br>Enter: Select<br>+/-: Change Opt.<br>F1: General Help<br>F2: Previous Values<br>F3: Optimized Defaults<br>F4: Save & Exit<br>ESC: Exit |
| Version 2.15.1236. Co             | pyright (C) 2012 American M | egatrends, Inc.                                                                                                    |

| ltem               | Option                             | Description                |
|--------------------|------------------------------------|----------------------------|
|                    | Manual Mode <b>[Default]</b> /Mode |                            |
|                    | 01/Mode 02/Mode 03/Mode            |                            |
| CPU Smart Fan Mode | 04/Mode 05/Mode 06/Mode            | CDLL Smort Fon Made Salast |
|                    | 07/Mode 08/Mode 09/Mode            |                            |
|                    | 10/Mode 11/Mode 12/Mode            | CFO Smart Fait Mode Select |
|                    | 13/Mode 14/Mode 15/Mode            |                            |
|                    | 16/Mode 17/Mode 18/Mode            |                            |
|                    | 19/Mode 20                         |                            |
| Fan PWM            | 0-255                              | Fan PWM duty               |

# 3.6.2.8 IT8528 Super IO Configuration

You can use this item to set up or change the IT8528 Super IO configuration for serial ports. Please refer to 3.6.2.5.1~ 3.6.2.5.6 for more information.

|                                                   | Aptio Setup Utility –<br>Advanced                                                                                              | Copyright (C) 2012 American | Megatrends, Inc.                                                                                                    |
|---------------------------------------------------|----------------------------------------------------------------------------------------------------|-----------------------------|----------------------------------------------------------------------------------------------------|
| IT852                                             | 3 Super IO Configuration                                                                                                    |                             | Set Parameters of Serial Port                                                                                                    |
| IT8523<br>▶ Seria<br>▶ Seria                      | 3 Super IO Chip<br>1 Port 1 Configuration<br>1 Port 2 Configuration                                                            | 178528                      |                                                                                                    |
| F8121<br>▶ Seria<br>▶ Seria<br>▶ Seria<br>▶ Seria | 5 Second Super IO Chip<br>1 Port 3 Configuration<br>1 Port 4 Configuration<br>1 Port 5 Configuration<br>1 Port 6 Configuration | F81216 SecondIo             |                                                                                                    |
|                                                   |                                                                                                    |                             | ++: Select Screen<br>11: Select Item<br>Enter: Select<br>+/-: Change Opt.<br>F1: General Help<br>F2: Previous Values<br>F3: Optimized Defaults<br>F4: Save & Exit<br>ESC: Exit |
|                                                   | Version 2.15.1236. Co                                                                                                    | pyright (C) 2012 American M | egatrends, Inc.                                                                                                    |

| Item                        | Description                             |
|-----------------------------|-----------------------------------------|
| Serial Port 1 Configuration | Set Parameters of Serial Port 1 (COMA). |
| Serial Port 2 Configuration | Set Parameters of Serial Port 2 (COMB). |
| Serial Port 3 Configuration | Set Parameters of Serial Port 3 (COMC). |
| Serial Port 4 Configuration | Set Parameters of Serial Port 4 (COMD). |
| Serial Port 5 Configuration | Set Parameters of Serial Port 5 (COME). |
| Serial Port 6 Configuration | Set Parameters of Serial Port 6 (COMF). |

| Aptio Setup Utili<br>Advanced | ty – Copyright (C) 2012 Ame | erican Megatrends, Inc.             |
|-------------------------------|-----------------------------|-------------------------------------|
| Serial Port 1 Configuration   |                             | Change the Serial Port as           |
| Device Settings               | IO:3F8;IRQ:4                |                                     |
| UART 232 422 485              |                             |                                     |
|                               |                             |                                     |
|                               |                             |                                     |
|                               |                             |                                     |
|                               |                             |                                     |
|                               |                             | ↔: Select Screen<br>↑↓: Select Item |
|                               |                             | Enter: Select<br>+/-: Change Opt.   |
|                               |                             | F1: General Help                    |
|                               |                             | F3: Optimized Defaults              |
|                               |                             | F4: Save & Exit<br>ESC: Exit        |
|                               |                             |                                     |
|                               |                             |                                     |
| Version 2.15.123              | 6. Copyright (C) 2012 Amer: | ican Megatrends. Inc.               |

#### 3.6.2.8.1 Serial Port 1 Configuration

| Item             | Option                                               | Description                              |
|------------------|------------------------------------------------------|------------------------------------------|
| UART 232 422 485 | UART 232 <b>[Default]</b> ,<br>UART 422,<br>UART 485 | Change the Serial Port as RS232/422/485. |

# 3.6.2.8.2 Serial Port 2 Configuration

| Aptio Setup Uti<br>Advanced | lity – Copyright (C) 2012 Am | erican Megatrends, Inc.                                                                                                    |
|-----------------------------|------------------------------|----------------------------------------------------------------------------------------------------|
| Serial Port 2 Configuration |                              | Change the Serial Port as                                                                                                    |
| Device Settings             | IO:2F8;IRQ:3                 | K5232/422/405                                                                                                    |
| UART 232 422 485            |                              |                                                                                                    |
|                             |                              | <pre>++: Select Screen 11: Select Item Enter: Select +/-: Change Opt. F1: General Help F2: Previous Values F3: Optimized Defaults F4: Save &amp; Exit ESC: Exit</pre> |
| Version 2.15.1              | 236. Copyright (C) 2012 Amer | ican Megatrends, Inc.                                                                                                    |

| ltem             | Option                      | Description                              |
|------------------|-----------------------------|------------------------------------------|
|                  | UART 232 <b>[Default]</b> , |                                          |
| UART 232 422 485 | UART 422,                   | Change the Serial Port as RS232/422/485. |
|                  | UART 485                    |                                          |

3.6.2.8.3 Serial Port 3 Configuration

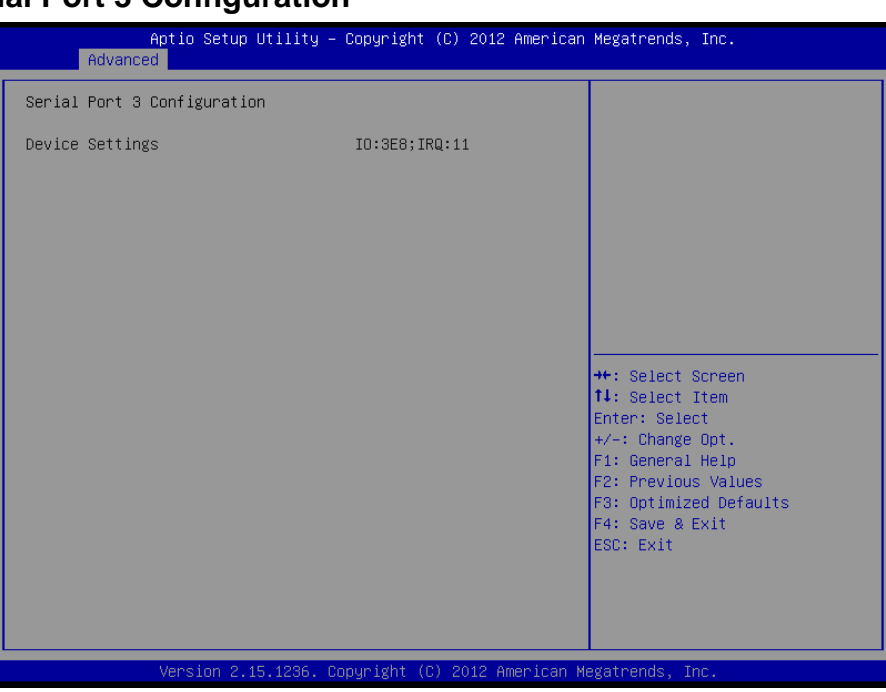

#### 3.6.2.8.4 Serial Port 4 Configuration

| Aptio Setup L<br>Advanced                      | Jtility – Copyright (C) 2012 America | an Megatrends, Inc.                                                                                                    |
|------------------------------------------------|--------------------------------------|----------------------------------------------------------------------------------------------------|
| Serial Port 4 Configuration                    | 1                                    |                                                                                                    |
| Serial Port 4 Configuration<br>Device Settings | 10:2E8;IRQ:11                        | <pre>++: Select Screen 14: Select Item Enter: Select +/-: Change Opt. F1: General Help F2: Previous Values F3: Optimized Defaults F4: Save &amp; Exit ESC: Exit</pre> |
|                                                |                                      |                                                                                                    |
| Version 2.15                                   | 5.1236. Copyright (C) 2012 American  | Megatrends, Inc.                                                                                                    |

| Apt.<br>Advanced  | io Setup Utility – Copyright (C) 2012 Americar | n Megatrends, Inc.                                                                                                    |
|-------------------|------------------------------------------------|----------------------------------------------------------------------------------------------------|
| Serial Port 5 Con | figuration                                     |                                                                                                    |
| Device Settings   | IO:210;IRQ:11                                  |                                                                                                    |
|                   |                                                | ++: Select Screen<br>14: Select Item<br>Enter: Select<br>+/-: Change Opt.<br>F1: General Help<br>F2: Previous Values<br>F3: Optimized Defaults<br>F4: Save & Exit<br>ESC: Exit |

#### 3.6.2.8.5 Serial Port 5 Configuration

# 3.6.2.8.6 Serial Port 6 Configuration

| Aptio Setup Ut<br>Advanced                     | ility – Copyright (C) 2012 Americ | can Megatrends, Inc.                                                                                                    |
|------------------------------------------------|-----------------------------------|----------------------------------------------------------------------------------------------------|
| Serial Port 6 Configuration                    |                                   |                                                                                                    |
| Serial Port 6 Configuration<br>Device Settings | IO:218; IRQ:11                    | ++: Select Screen<br>11: Select Item<br>Enter: Select<br>+/-: Change Opt.<br>F1: General Help<br>F2: Previous Values<br>F3: Optimized Defaults<br>F4: Save & Exit |
|                                                |                                   | ESC: Exit                                                                                                    |
|                                                |                                   |                                                                                                    |
| Version 2.15.                                  | 1236. Copyright (C) 2012 Americar | n Megatrends, Inc.                                                                                                    |

#### 3.6.3 Chipset

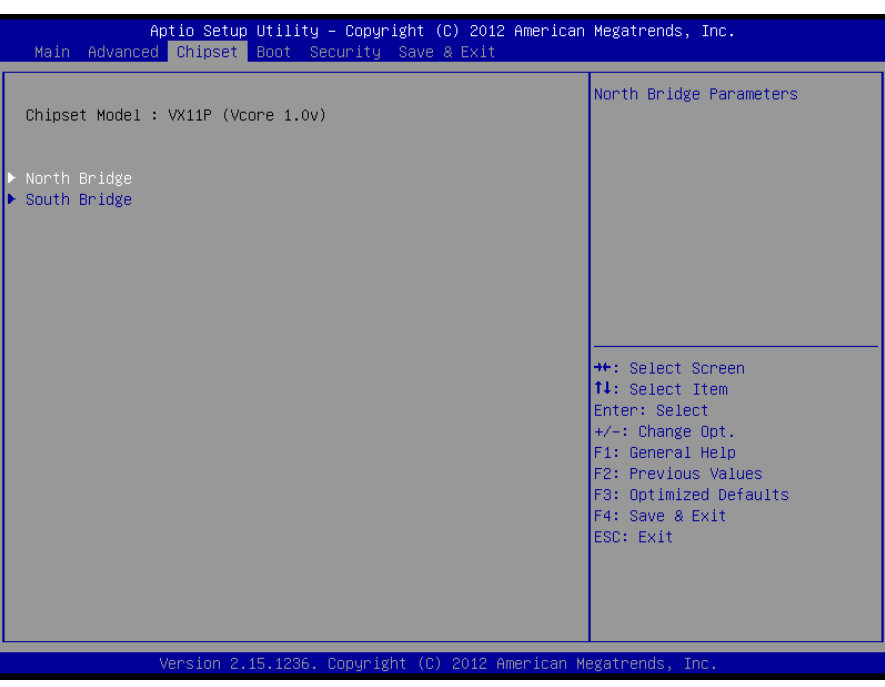

#### 3.6.3.1 North Bridge

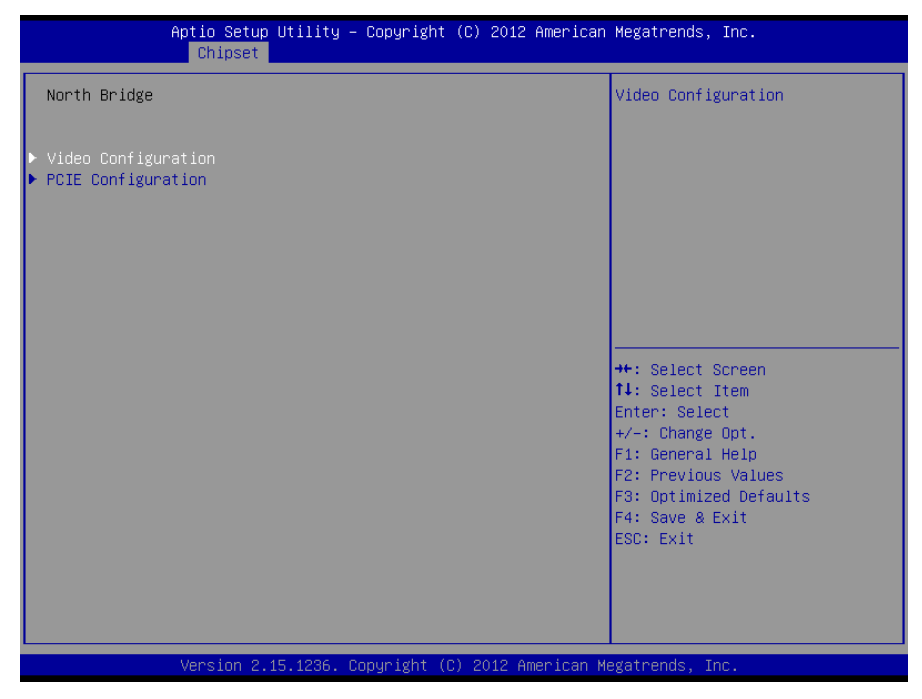

# 3.6.3.1.1 Video Configuration

| Aptio Setup Utility — )<br>Chipset                                                                                                    | Copyright (C) 2012 American                                          | Megatrends, Inc.                                                                                                    |
|----------------------------------------------------------------------------------------------------|----------------------------------------------------------------------|----------------------------------------------------------------------------------------------------|
| Video Configuration                                                                                                    |                                                                      | Select Primary Graphics<br>Adapter                                                                                                    |
|                                                                                                    |                                                                      |                                                                                                    |
| Select Display Device Control<br>Active LVDS(DP-Ch7511)<br>CH7511 EDID Panel Option<br>Brightness Control Method<br>LVDS Back Light PWM<br>LVDS Back Light PWM Frequency | [Auto]<br>[Enabled]<br>[1024×768 24/1]<br>[BIOS]<br>[100%]<br>[ 200] |                                                                                                    |
|                                                                                                    |                                                                      | ++: Select Screen<br>14: Select Item<br>Enter: Select<br>+/-: Change Opt.<br>F1: General Help<br>F2: Previous Values<br>F3: Optimized Defaults<br>F4: Save & Exit<br>ESC: Exit |
| Version 2.15.1236. Co                                                                                                    | pyright (C) 2012 American M                                          | egatrends, Inc.                                                                                                    |

| Item                             | Option                                                                                   | Description                                                |
|----------------------------------|------------------------------------------------------------------------------------------|------------------------------------------------------------|
| Primary Graphics Adapter         | PCIE & PCI -> UMA <b>[Default]</b><br>UMA I -> PCIE & PCI                                | Select Primary Graphics Adapter.                           |
| Select Display Device Control    | Auto <b>[Default]</b><br>MANUAL                                                          | Select Display Device Control                              |
| Active LVDS(DP-Ch7511)           | Enabled <b>[Default]</b> ,<br>Disabled                                                   | Active Internal<br>LVDS(eDP->Ch7511-to-LVDS)               |
| CH7511 EDID Panel Option         | 1024x768 24/1 <b>[Default]</b> ,<br>1280x1024 24/2<br>1920x1080 24/2                     | Port1-EDP to LVDS(Chrotel 7511)<br>Panel EDID Option       |
| Brightness Control Method        | BIOS <b>[Default]</b> ,<br>BR Button<br>VR                                               | LVDS Brightness Control Method<br>1. BIOS 2.BR Button 3.VR |
| LVDS Back Light PWM              | 00%<br>25%<br>50%<br>75%<br>100% <b>[Default]</b> ,                                      | Select LVDS back Light PWM duty.                           |
| LVDS Back Light PWM<br>Frequency | 200 <b>[Default]</b> ,<br>300<br>400<br>500<br>700<br>1k<br>2k<br>3k<br>5k<br>10k<br>20k | Select LVDS back Light PWM<br>Frequency                    |

# 3.6.3.1.2 PCIE Configuration

| Aptio Setup U<br>Chipset                                                                                                    | tility – Copyright (                                                                 | C) 2012 American | Megatrends, Inc.                                                                                                    |
|----------------------------------------------------------------------------------------------------|--------------------------------------------------------------------------------------|------------------|----------------------------------------------------------------------------------------------------|
| PCIE Configuration                                                                                                    |                                                                                      |                  | PCIE Target Link Speed                                                                                                    |
| PCIE Target Link Speed<br>PCIE Root Port<br>PCIE PEG Control<br>PCIE PEG Control(mPCIe)<br>PCIE PE1 Control(LAN1)<br>PCIE PE2 Control(LAN2)<br>PCIE PE3 Control(M.2) | [Auto]<br>[Enabled]<br>[Enabled]<br>[Enabled]<br>[Enabled]<br>[Enabled]<br>[Enabled] |                  | <pre>++: Select Screen 11: Select Item Enter: Select +/-: Change Opt. F1: General Help F2: Previous Values F3: Optimized Defaults F4: Save &amp; Exit ESC: Exit</pre> |
| Version 2.15                                                                                                    | .1236. Copyright (C)                                                                 | 2012 American Me | gatrends, Inc.                                                                                                    |

| Item                    | Option                                 | Description             |
|-------------------------|----------------------------------------|-------------------------|
| PCIE Target Link Speed  | Auto <b>[Default]</b><br>Force Gen 1   | PCIE Target Link Speed  |
| PCIE Root Port          | Disabled<br>Enabled <b>[Default]</b> , | PCIE Root Port          |
| PCIE PEG Control        | Disabled<br>Enabled <b>[Default]</b> , | PCIE PEG Control        |
| PCIE PE0 Control(mPCIe) | Disabled<br>Enabled <b>[Default]</b> , | PCIE PE0 Control(mPCIe) |
| PCIE PE1 Control(LAN1)  | Disabled<br>Enabled <b>[Default]</b> , | PCIE PE1 Control(LAN1)  |
| PCIE PE2 Control(LAN2)  | Disabled<br>Enabled <b>[Default]</b> , | PCIE PE2 Control(LAN2)  |
| PCIE PE3 Control(M.2)   | Disabled<br>Enabled <b>[Default]</b> , | PCIE PE3 Control(M.2)   |

# 3.6.3.2 South Bridge

|                                  | Aptio Setup<br>Chipset | Utility –   | Copyright   | (C) 2012 | American   | Megatrends, Inc.                                                                                                    |  |
|----------------------------------|------------------------|-------------|-------------|----------|------------|----------------------------------------------------------------------------------------------------|--|
| South Bridge                     |                        |             |             |          |            | USB Configuration Parameters                                                                                                    |  |
| ▶ USB Configur<br>▶ HDAC Configu | ation<br>ration        |             |             |          |            |                                                                                                    |  |
|                                  |                        |             |             |          |            | ++: Select Screen<br>14: Select Item<br>Enter: Select<br>+/-: Change Opt.<br>F1: General Help<br>F2: Previous Values<br>F3: Optimized Defaults<br>F4: Save & Exit<br>ESC: Exit |  |
|                                  | Version 2.3            | L5.1236. Co | opyright (C | ) 2012 A | merican Me | egatrends, Inc.                                                                                                    |  |

#### 3.6.3.2.1 USB Configuration

| USB Configuration<br>USB Mode Select [Mode 2]<br>Wode Select [Mode 2]<br>Mode Select [Mode 2]<br>Mode Select and xHCI mode<br>Mode 3:HCI only mode<br>Mode 4:EHCI and xHCI mode<br>(USB2.0 device on P1°P6<br>controlled by EHCI and on<br>P7°P9 controlled by xHCI)<br>**: Select Screen<br>14: Select Item<br>Enter: Select<br>+/-: Change Opt.<br>F1: General Help<br>F2: Previous Values<br>F3: Optimized Defaults<br>F4: Save & Exit<br>ESC: Exit | Aptio Setup<br>Chipset | Utility – Copyright         | (C) 2012 American   | Megatrends, Inc.                                                                                                    |
|----------------------------------------------------------------------------------------------------|------------------------|-----------------------------|---------------------|----------------------------------------------------------------------------------------------------|
| USB Mode Select [Mode 2]<br>Hode 2:EHCl and xHCl mode<br>Mode 2:EHCl and xHCl mode<br>Mode 4:EHCl and xHCl mode<br>Mode 4:EHCl and xHCl mode<br>(USB2.0 device on P1"P6<br>controlled by EHCl and on<br>P7"P9 controlled by xHCl)<br>**: Select Screen<br>11: Select Item<br>Enter: Select Item<br>Enter: Select<br>+/-: Change Opt.<br>F1: General Help<br>F2: Previous Values<br>F3: Optimized Defaults<br>F4: Save & Exit<br>ESC: Exit              | USB Configuration      |                             |                     | USB Mode Select                                                                                                    |
| +: Select Screen<br>11: Select Item<br>Enter: Select<br>+/-: Change Opt.<br>F1: General Help<br>F2: Previous Values<br>F3: Optimized Defaults<br>F4: Save & Exit<br>ESC: Exit                                                                                                    |                        |                             |                     | Mode 2:EHCI and xHCI mode<br>Mode 3:xHCI only mode<br>Mode 4:EHCI and xHCI mode<br>(USB2.0 device on P1°P6<br>controlled by EHCI and on<br>P7°P9 controlled by xHCI)  |
|                                                                                                    |                        |                             |                     | <pre>++: Select Screen 11: Select Item Enter: Select +/-: Change Opt. F1: General Help F2: Previous Values F3: Optimized Defaults F4: Save &amp; Exit ESC: Exit</pre> |
| Vancian 2 4E 4006 - Comminst (0) 2010 American Magathanite Tra                                                                                                    | Voreiter               | 15 4000 - Conursi alta - 45 | 2049. Amon ( and 14 | arataanda. Taa                                                                                                    |

| Item            | Option                                                | Description                                                                                                    |
|-----------------|-------------------------------------------------------|----------------------------------------------------------------------------------------------------|
| USB Mode Select | Mode 1<br>Mode 2 <b>[Default]</b><br>Mode 3<br>Mode 4 | USB Mode Select Mode 1:EHCI only mode<br>Mode 2:EHCI and xHCI mode Mode 3:xHCI<br>only mode Mode 4:EHCI and xHCI mode<br>(USB2.0 device on P1~P6 controlled by<br>EHCI and on P7~P9 controlled by xHCI) |

# 3.6.3.2.2 HDAC Configuration

| Aptio Setup<br>Chipset                 | Utility – Copyright   | (C) 2012 American  | Megatrends, Inc.                                                                                                    |
|----------------------------------------|-----------------------|--------------------|----------------------------------------------------------------------------------------------------|
| HDAC Configuration                     |                       |                    | HDAC Control                                                                                                    |
| OnChip HDAC Device<br>AMP Gain Setting | [Enabled]<br>[19db]   |                    | <pre>++: Select Screen tl: Select Item Enter: Select +/-: Change Opt. F1: General Help F2: Previous Values F3: Optimized Defaults F4: Save &amp; Exit ESC: Exit</pre> |
|                                        |                       |                    |                                                                                                    |
| Version 2.1                            | 5.1236. Copyright (C) | ) 2012 American Me | egatrends, Inc.                                                                                                    |

| ltem               | Option                                          | Description        |
|--------------------|-------------------------------------------------|--------------------|
| OnChip HDAC Device | Disabled<br>Enabled <b>[Default]</b> ,          | HDAC Control       |
| AMP Gain Setting   | 11db<br>14db<br>19db <b>[Default]</b> ,<br>25db | Select AMP Gain db |

#### 3.6.4 Boot

| Aptio Setup Utility -<br>Main Advanced Chipset <mark>Boot</mark> Secu | Copyright (C) 2012 American<br>rity Save & Exit | Megatrends, Inc.                                                                                                    |
|-----------------------------------------------------------------------|-------------------------------------------------|----------------------------------------------------------------------------------------------------|
| Boot Configuration<br>Setup Prompt Timeout<br>Bootup NumLock State    | 5<br>[0n]                                       | Number of seconds to wait for<br>setup activation key.<br>65535(0xFFFF) means indefinite<br>waiting                                                                   |
| Quiet Boot                                                            | [Disabled]                                      | 001 C 115 -                                                                                                    |
| Boot Option Priorities                                                |                                                 |                                                                                                    |
| Boot Option #1                                                        | [UEFI: JetFlashTrans]                           |                                                                                                    |
| Boot Option #2                                                        | [UEFI: JetFlashTrans]                           |                                                                                                    |
| ▶ CSM16 Parameters<br>CSM parameters                                  |                                                 | <pre>++: Select Screen 11: Select Item Enter: Select +/-: Change Opt. F1: General Help F2: Previous Values F3: Optimized Defaults F4: Save &amp; Exit ESC: Exit</pre> |
| Version 2.15.1236. Co                                                 | pyright (C) 2012 American M                     | egatrends, Inc.                                                                                                    |

| Item                 | Option                                     | Description                                                                                 |
|----------------------|--------------------------------------------|---------------------------------------------------------------------------------------------|
| Setup Prompt Timeout | 5                                          | Number of seconds to wait for setup activation key. 65535(0xFFFF) means indefinite waiting. |
| Bootup NumLock State | On <b>[Default]</b><br>Off                 | Select the Keyboard NumLock state                                                           |
| Qulet Boot           | Disabled <b>[Default]</b><br>Enabled       | Enables or disables Quiet Boot Option                                                       |
| Boot Option #1       | Set the system boot order.                 |                                                                                             |
| CSM parameters       | OpROM execution, boot options filter, etc. |                                                                                             |

#### 3.6.4.1 CSM16 Parameters

| Aptio Setup Uti<br>Boo                | lity – Copyright (C) 2012 Amer<br>t | rican Megatrends, Inc.                                   |
|---------------------------------------|-------------------------------------|----------------------------------------------------------|
| CSM16 Parameters                      |                                     | UPON REQUEST - GA20 can be disabled using BIOS services. |
| CSM16 Module Version                  | 07.70                               | ALWAYS – do not allow<br>disabling GA20; this option is  |
| GateA2O Active<br>Option ROM Messages | [Upon Request]<br>[Force BIOS]      | useful when any RT code is executed above 1MB.           |
| INT19 Trap Response                   | [Immediate]                         |                                                          |
|                                       |                                     |                                                          |
|                                       |                                     |                                                          |
|                                       |                                     | ++: Select Screen                                        |
|                                       |                                     | Enter: Select                                            |
|                                       |                                     | F1: General Help<br>F2: Previous Values                  |
|                                       |                                     | F3: Optimized Defaults<br>F4: Save & Exit                |
|                                       |                                     | ESC: Exit                                                |
|                                       |                                     |                                                          |
|                                       |                                     |                                                          |

| ltem                | Option                | Description                                     |  |
|---------------------|-----------------------|-------------------------------------------------|--|
|                     |                       | UPON REQUEST- GA20 can be disabled using        |  |
| Coto A 20 Activo    | Upon Request[Default] | BIOS services. ALWAYS - do not allow disbling   |  |
| GaleA20 Active      | Always                | GA20; this option is useful when any RT code is |  |
|                     |                       | executed above 1MB.                             |  |
| Option ROM Messages | Force BIOS[Default]   | Set display mode for Option ROM                 |  |
|                     | Keep Current          |                                                 |  |
|                     |                       | BIOS reaction on INT19 trapping by Option ROM:  |  |
| INT19 Trap Response | Immediate[Default]    | IMMEDIATE - execute the trap right away;        |  |
|                     | Postponed             | POSTPONED - execute the trap during legacy      |  |
|                     |                       | boot.                                           |  |

#### 3.6.4.2 CSM Parameters

| Aptio Setup Utility — (<br>Boot                                                                                                    | Copyright (C) 2012 American                                                        | Megatrends, Inc.                                                                                                    |
|----------------------------------------------------------------------------------------------------|------------------------------------------------------------------------------------|----------------------------------------------------------------------------------------------------|
| CSM Parameters                                                                                                    |                                                                                    | This option controls if CSM<br>will be launched                                                                                                    |
| Launch CSM<br>Boot option filter<br>Launch PXE OpROM policy<br>Launch Storage OpROM policy<br>Launch Video OpROM policy<br>Other PCI device ROM priority | [Enabled]<br>[UEFI and Legacy]<br>[Do not launch]<br>[Legacy only]<br>[UEFI OpROM] |                                                                                                    |
|                                                                                                    |                                                                                    | <pre>++: Select Screen 14: Select Item Enter: Select +/-: Change Opt. F1: General Help F2: Previous Values F3: Optimized Defaults F4: Save &amp; Exit ESC: Exit</pre> |
| Version 2.15.1236. Co                                                                                                    | oyright (C) 2012 American M                                                        | egatrends, Inc.                                                                                                    |

| ltem                           | Option                                                       | Description                                                                             |
|--------------------------------|--------------------------------------------------------------|-----------------------------------------------------------------------------------------|
| Launch CSM                     | Disabled<br>Enabled <b>[Default]</b>                         | This option controls if CSM will be launched                                            |
| Boot option filter             | UEFI and Legacy <b>[Default]</b><br>Legacy only<br>UEFI only | This option controls what devices system can boot to                                    |
| Launch PXE OpROM<br>policy     | Do not launch <b>[Default]</b><br>Legacy only                | Controls the execution of UEFI and Legacy<br>PXE OPROM                                  |
| Launch Storage OpROM<br>policy | UEFI only<br>Legacy only <b>[Default]</b>                    | Controls the execution of UEFI and Legacy<br>Storage OpROM                              |
| Launch Video OpROM<br>policy   | UEFI only<br>Legacy only[Default]                            | Controls the execution of UEFI and Legacy<br>Video OpROM                                |
| Other PCI device ROM priority  | UEFI OpROM <b>[Default]</b><br>Legacy OpROM                  | For PCI devices other than Network, Mass storage or Video defines which OpROM to launch |

#### 3.6.5 Security

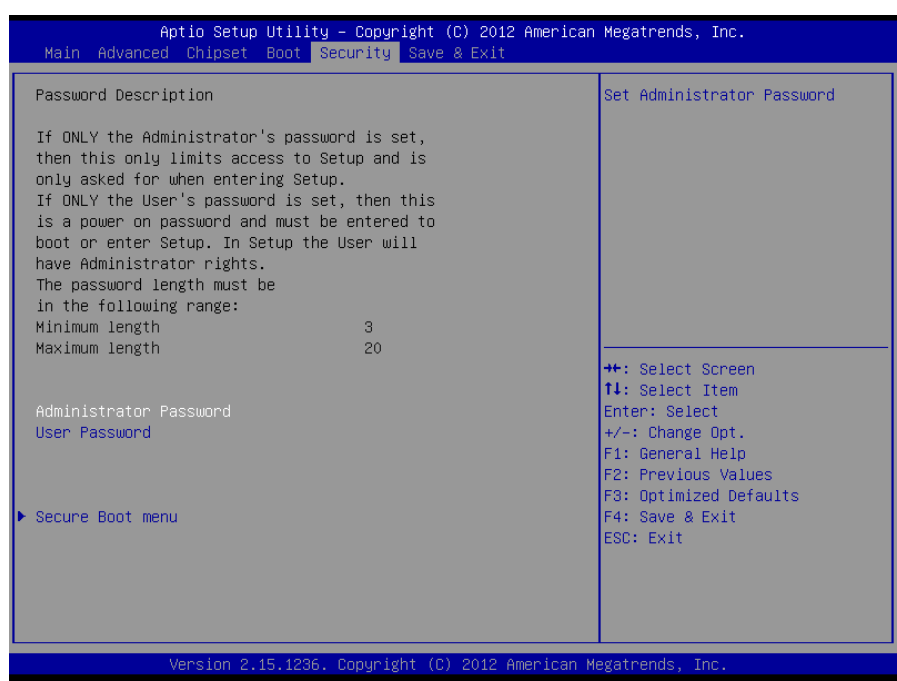

#### Administrator Password

Set setup Administrator Password

#### User Password

Set User Password

#### 3.6.5.1 Secure Boot menu

| Aptio Setu                                                   | up Utility – Copyright (C) 2012 Americ<br>Security | can Megatrends, Inc.                                                                                                    |
|--------------------------------------------------------------|----------------------------------------------------|----------------------------------------------------------------------------------------------------|
| Platform Mode<br>Secure Boot                                 | Setup<br>Disabled                                  | Secure Boot flow control.<br>Secure Boot can be enabled<br>only when 1.Platform Key(PK)                                                                                        |
| Secure Boot Control                                          |                                                    | is enrolled and Platform is<br>operating in User mode and<br>2.CSM function is disabled in                                                                                     |
| Secure Boot Mode<br>Image Execution Policy<br>Key Management | [Standard]                                         | Setup                                                                                                    |
|                                                              |                                                    | ++: Select Screen<br>11: Select Item<br>Enter: Select<br>+/-: Change Opt.<br>F1: General Help<br>F2: Previous Values<br>F3: Optimized Defaults<br>F4: Save & Exit<br>ESC: Exit |
|                                                              |                                                    |                                                                                                    |

#### LPC-1511

| ltem                | Option            | Description                                      |  |
|---------------------|-------------------|--------------------------------------------------|--|
|                     |                   | Secure Boot flow control. Secure Boot can be     |  |
|                     | Disabled          | enabled only when 1.Platform Key(PK) is enrolled |  |
| Secure Boot Control | Enabled[Default], | and Platform is operating in User mode and 2     |  |
|                     |                   | CSM function is disabled in Setup                |  |
|                     |                   | Secure Boot mode selector. 'Custom' Mode         |  |
| Secure Boot Mode    | Standard[Default] | allows for more flexibility changing Image       |  |
|                     | Custom            | Execution policy and Secure Boot Key             |  |
|                     |                   | management.                                      |  |

#### 3.6.6 Save and exit

| Aptio Setup Utility – Copyright (C) 2012 American<br>Main Advanced Chipset Boot Security <mark>Save &amp; Exit</mark>                                          | Megatrends, Inc.                                                                                                    |
|----------------------------------------------------------------------------------------------------|----------------------------------------------------------------------------------------------------|
| Save Changes and Reset<br>Discard Changes and Reset                                                                                                    | Reset the system after saving the changes.                                                                                                    |
| Restore Defaults                                                                                                    |                                                                                                    |
| Boot Override<br>JetFlashTranscend 8GB 1100<br>UEFI: JetFlashTranscend 8GB 1100<br>UEFI: JetFlashTranscend 8GB 1100<br>Launch EFI Shell from filesystem device |                                                                                                    |
|                                                                                                    | <pre>++: Select Screen 11: Select Item Enter: Select +/-: Change Opt. F1: General Help F2: Previous Values F3: Optimized Defaults F4: Save &amp; Exit ESC: Exit</pre> |
| •<br>Version 2.15.1236. Copyright (C) 2012 American M                                                                                                    | egatrends, Inc.                                                                                                    |

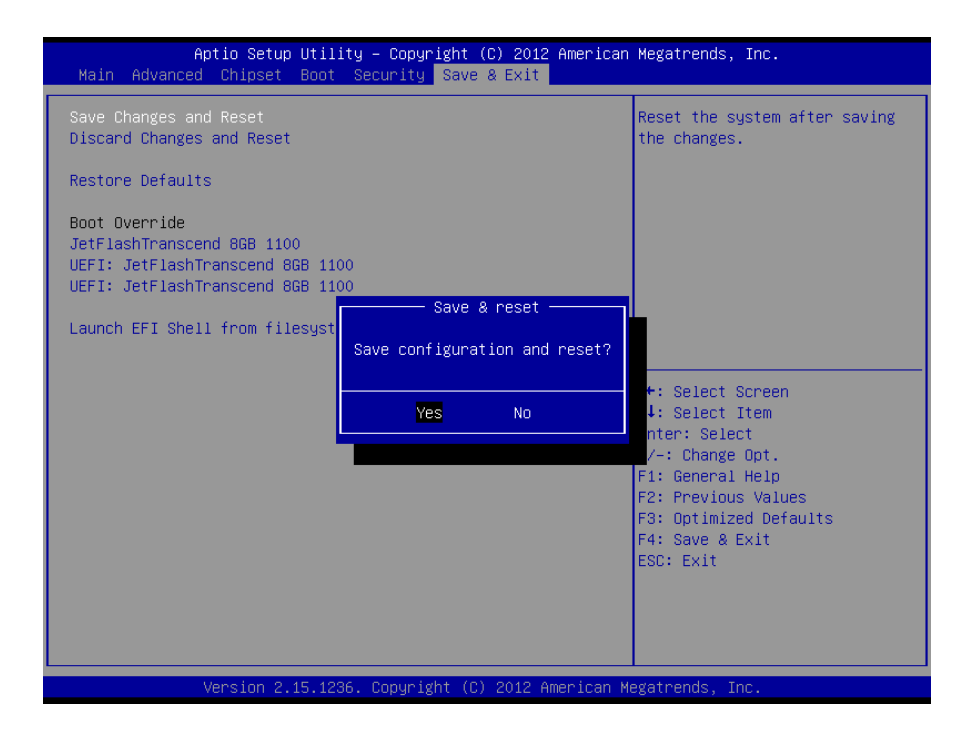

#### 3.6.6.1 Save Changes and Reset

Reset the system after saving the changes.

#### 3.6.6.2 Discard Changes and Reset

Reset system setup without saving any changes.

#### 3.6.6.3 Restore Defaults

Restore/Load Default values for all the setup options.

#### 3.6.6.4 Launch EFI Shell from filesystem device

Attempts to Launch EFI Shell application (Shell.efi) from one of the available filesystem devices.

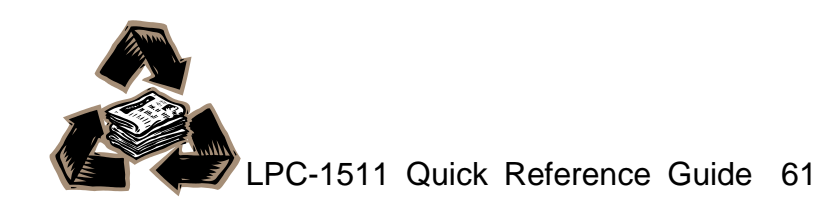